fidata

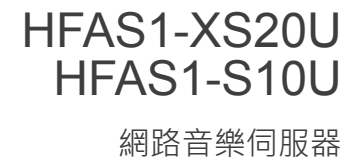

設定指南

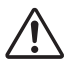

閱讀本設定指南之前, 請確定已詳閱「入門指南」 及「符合性資訊與保固」。

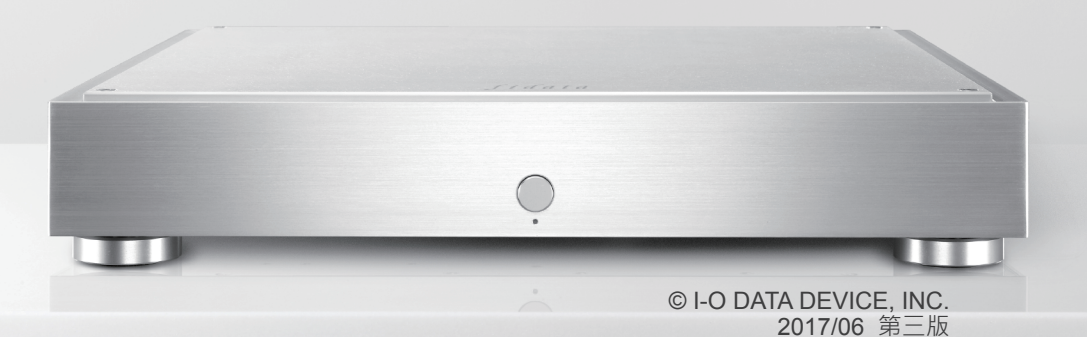

目錄

| 1. 說明手冊編排                                                     | 3  |
|---------------------------------------------------------------|----|
| 2. 發揮本裝置的更多功能                                                 | 4  |
| <u>2.1. 開啟設定畫面</u>                                            | 5  |
| 2.2. 儲存來自 USB 硬碟的音訊檔案                                         | 6  |
| 2.3. 串流 USB 硬碟上的音樂                                            | 10 |
| <b>2.4.</b> 確認可用空間大小                                          | 12 |
| 2.5. 調整前指示燈的亮度與顏色                                             | 13 |
| <u>2.6.</u> 關閉 LAN 埠指示燈                                       | 15 |
| 2.7. 備份音樂                                                     | 17 |
| 2.8. 切換內建磁碟的模式 (RAID)                                         | 22 |
| 2.9. 設定時區                                                     | 25 |
| 2.10. 將本裝置的韌體 / 軟體保持在最新狀態                                     | 27 |
| 3.設定畫面的詳細資訊                                                   |    |
| <u>3.1.HOME (首頁)</u>                                          | 30 |
| <u>3.2.SYSTEM INFORMATION (系統資訊)</u>                          | 31 |
| <u>3.3.SYSTEM SETTINGS (</u> 系統設定)                            | 33 |
| <u>3.4.USB DEVICE SETTINGS (USB 裝置設定)</u>                     | 38 |
| <u>3.5.USB CD/DVD/BD DRIVE SETTINGS (USB CD/DVD/BD 光碟機設定)</u> | 39 |
| <u>3.6.DISK MANAGEMENT (磁碟管理)</u>                             | 42 |
| <u>3.7.SYSTEM INITIALIZATION (</u> 系統初始化)                     | 43 |
| <u>3.8.FIRMWARE UPDATE (</u> 韌體更新)                            | 44 |
|                                                               |    |

| 4.疑難排劑 | ₽<br>₽ | <br> | <br> | <br> | 45 |
|--------|--------|------|------|------|----|
|        |        |      |      |      |    |

# 1. 說明手冊編排

本裝置的說明手冊包括以下項目。

•入門指南 :

說明使用本裝置的基本方式。

• 符合性資訊與保固: 說明本裝置保固與標準,以及聯絡資訊。

• 設定指南(本文件): 說明本裝置的詳細設定。

• Twonky Server 參考文件 : 說明本裝置所採用的 Twonky Server •

您可從以下網站下載這些說明手冊

http://www.iodata.jp/fidata/en/support/#download

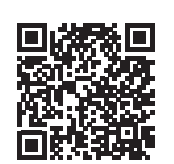

# 2. 發揮本裝置的更多功能

| 2.1. 開啟設定畫面                 | 5  |
|-----------------------------|----|
| 2.2.儲存來自 USB 硬碟的音訊檔案        | 6  |
| 2.3. 串流 USB 硬碟上的音樂          | 10 |
| <b>2.4.</b> 確認可用空間大小        | 12 |
| 2.5. 調整前指示燈的亮度與顏色           | 13 |
| 2.6. 關閉 LAN 埠指示燈            | 15 |
| 2.7. 備份音樂                   | 17 |
| <u>2.8.切換內建磁碟的模式 (RAID)</u> | 22 |
| 2.9. 設定時區                   | 25 |
| 2.10. 將本裝置的韌體 / 軟體保持在最新狀態   | 27 |

## 2.1. 開啟設定畫面

開啟設定畫面 · 以進行本裝置中的各種不同設定 · 如需在開啟設定畫面後所要進行操作的詳細資訊 · 請參閱 [2.發揮本裝置的更多功能](第 4頁) 或 [3.設定畫面的詳細資訊](第 29 頁) ·

| 1  | 安裝設定工具「Ma                                                                                                    | agical Finder 」。                                                                                                    |
|----|----------------------------------------------------------------------------------------------------|----------------------------------------------------------------------------------------------------|
|    | 電腦                                                                                                    | http://www.iodata.jp/fidata/en/support/#download                                                                                                    |
|    | iOS/Android                                                                                                    | 在 App Store 或 Google Play Store 中搜尋「Magical Finder」應<br>用程式。                                                                                                    |
| 2  | 啟動「Magical Fin<br>*將要設定的個人電腦                                                                                       | <b>der」。</b><br>词終端機接上與本裝置所連接的相同路由器。                                                                                                    |
| 3  | Magical Finder - network device setting ut<br>available network device list  P address MAC address  192.168.31.119 | ility × 按一下 [browser] (瀏覽器)。<br><u>device name</u> device setting<br>HFAS-xxxxx#WORKGRO <b>P</b> P settine <b>C</b> Someer<br>Def De settine <b>C</b> Someer<br>記定畫面將會開啟。 |
|    | devices count 1<br>current status The searching was                                                                | completed.                                                                                                    |
| 將會 | P顯示訊息 [Because ti                                                                                                  | ne IP setting is not correctly done, the setting screen cannot be correctly                                                                                               |

將會顯示訊息 [Because the IP setting is not correctly done, the setting screen cannot be correctly opened by a browser.Please set an IP address.] (由於未正確完成 IP 設定 · 因此瀏覽器無法正確開啟 設定畫面)。

- (1) 按一下 [OK] (確定) 關閉該畫面。
- (2) 按一下 [IP settings] (IP 設定)。
- (3) 進行設定, 使其與執行設定的電腦或終端機均連接同一條網路。
- \* 若 IP 位址為 AAA.BBB.CCC.DDD, 請設為與電腦或終端機相同的 AAA.BBB.CCC, 並將 DDD 設為介 於 0 與 255 之間的數值, 同時確定未與其他裝置相同。
  - 請將子網路遮罩與預設閘道設為與電腦或終端機同樣的數值。
  - (在電腦上的 Magical Finder 中 · 電腦網路設定於相同的畫面上顯示。)

## 2.2.儲存來自 USB 硬碟的音訊檔案

連接並操作包含音訊檔案的 USB 硬碟 · 您可將檔案複製到本裝置。

### 2.2.1.將音訊檔案複製至 USB 硬碟

請將來自電腦或類似設備的音訊檔案複製至 USB 硬碟。

**準備好音訊檔案。** 您可從音樂散佈網站下載或從音樂 CD 擷取 · 取得 音訊檔案 · 如需支援的音訊檔案格式的詳細資訊 · 請參閱入門指南 · **支援的 USB 硬碟** 磁碟機格式 : FAT32 · NTFS 容量 : 最高 2TB

[重要]請定期備份資料 · 做好預防措施。 突然故障可能會損毀任何儲存的音訊檔案 · 導致資料遺失。 如需本裝置備份功能的詳細資訊 · 請參閱「<u>2.7.備份音樂 (第 17 頁)</u>」。

## 2.2.2.儲存來自 USB 硬碟的音訊檔案

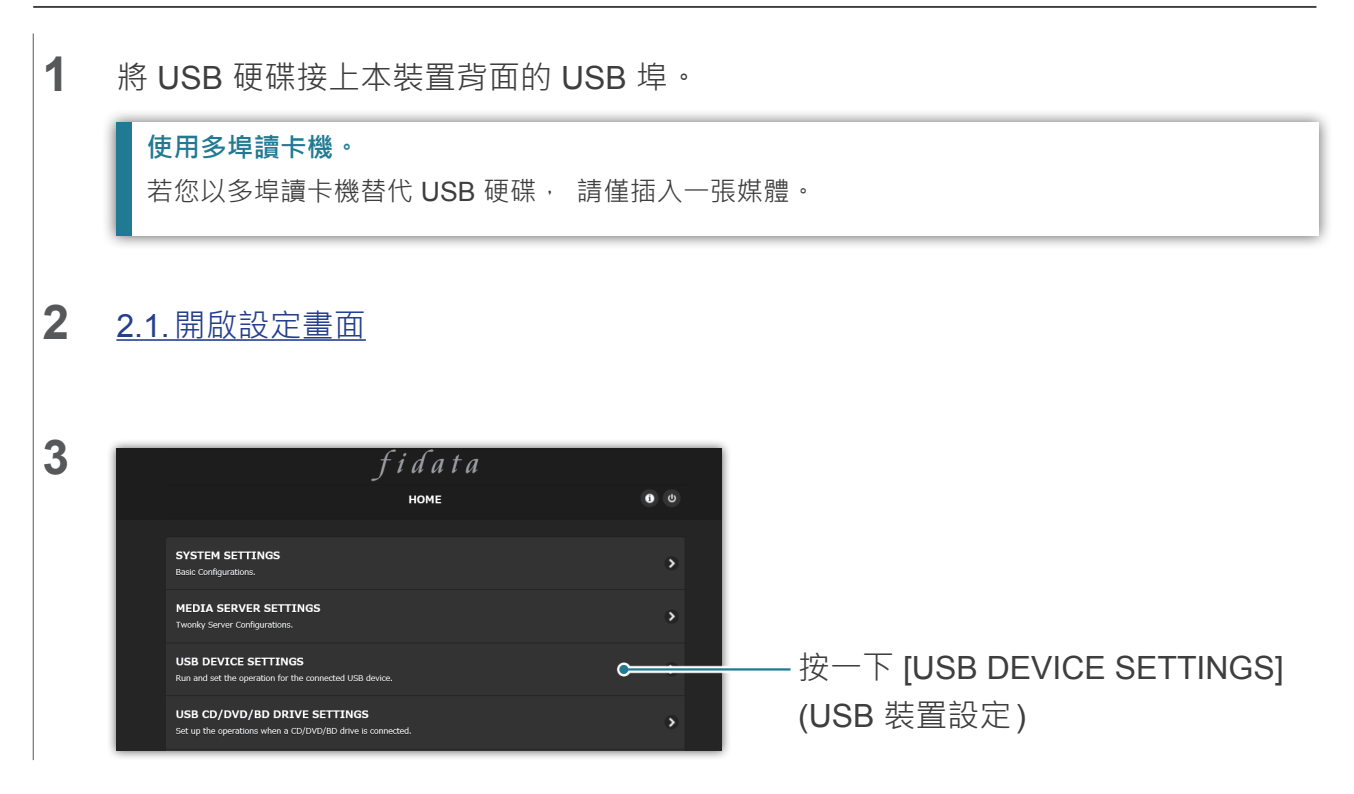

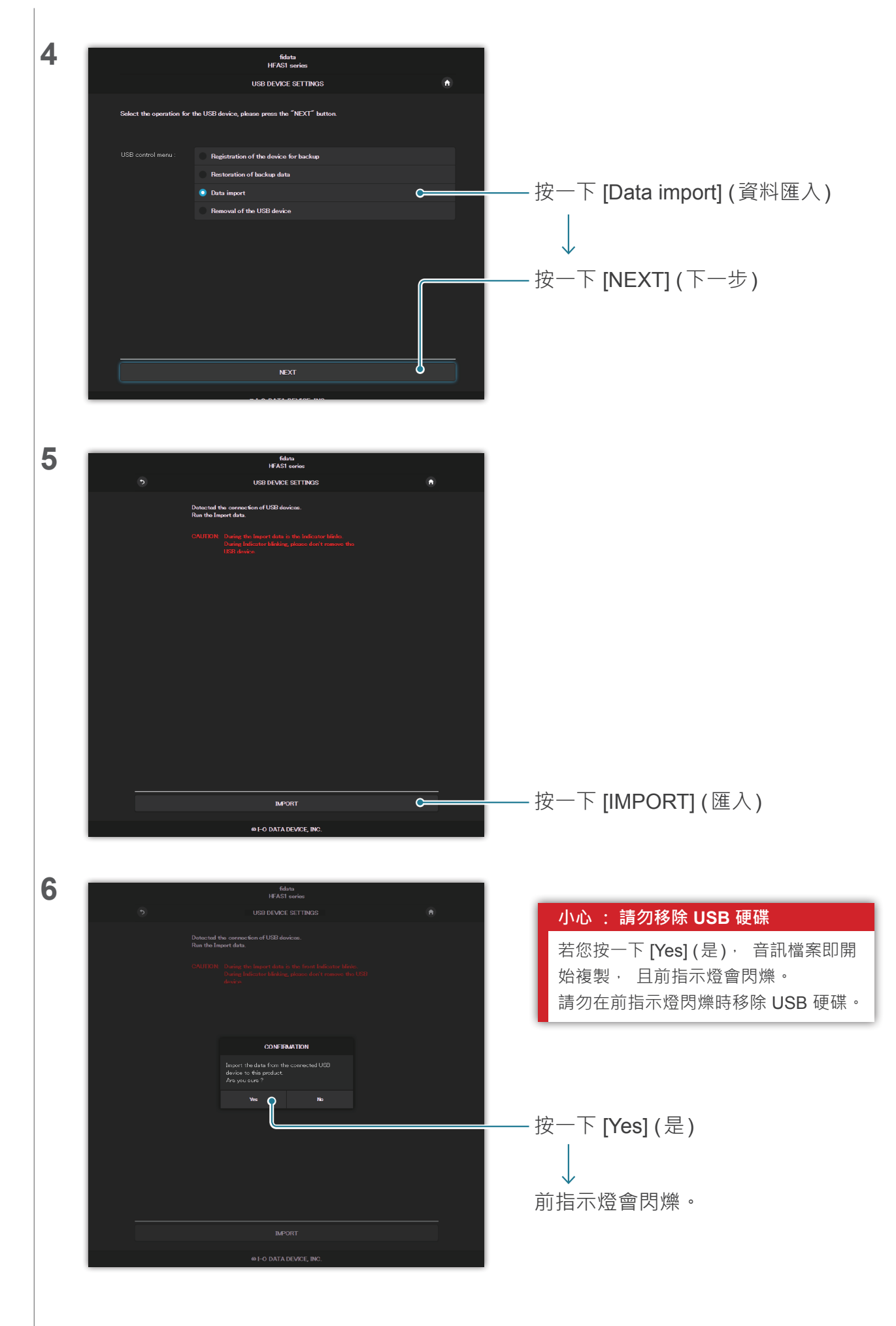

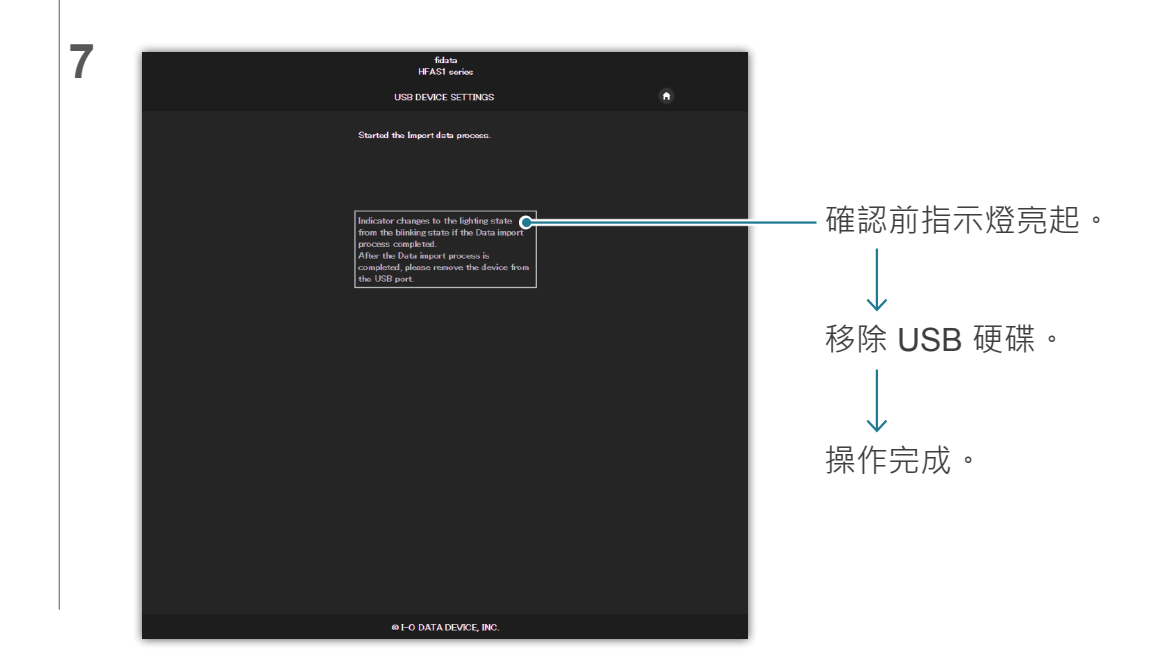

## 2.2.3.移除 USB 硬碟

若要在本裝置的電源開啟時移除 USB 硬碟, 請進行以下操作, 移除 USB 硬碟。

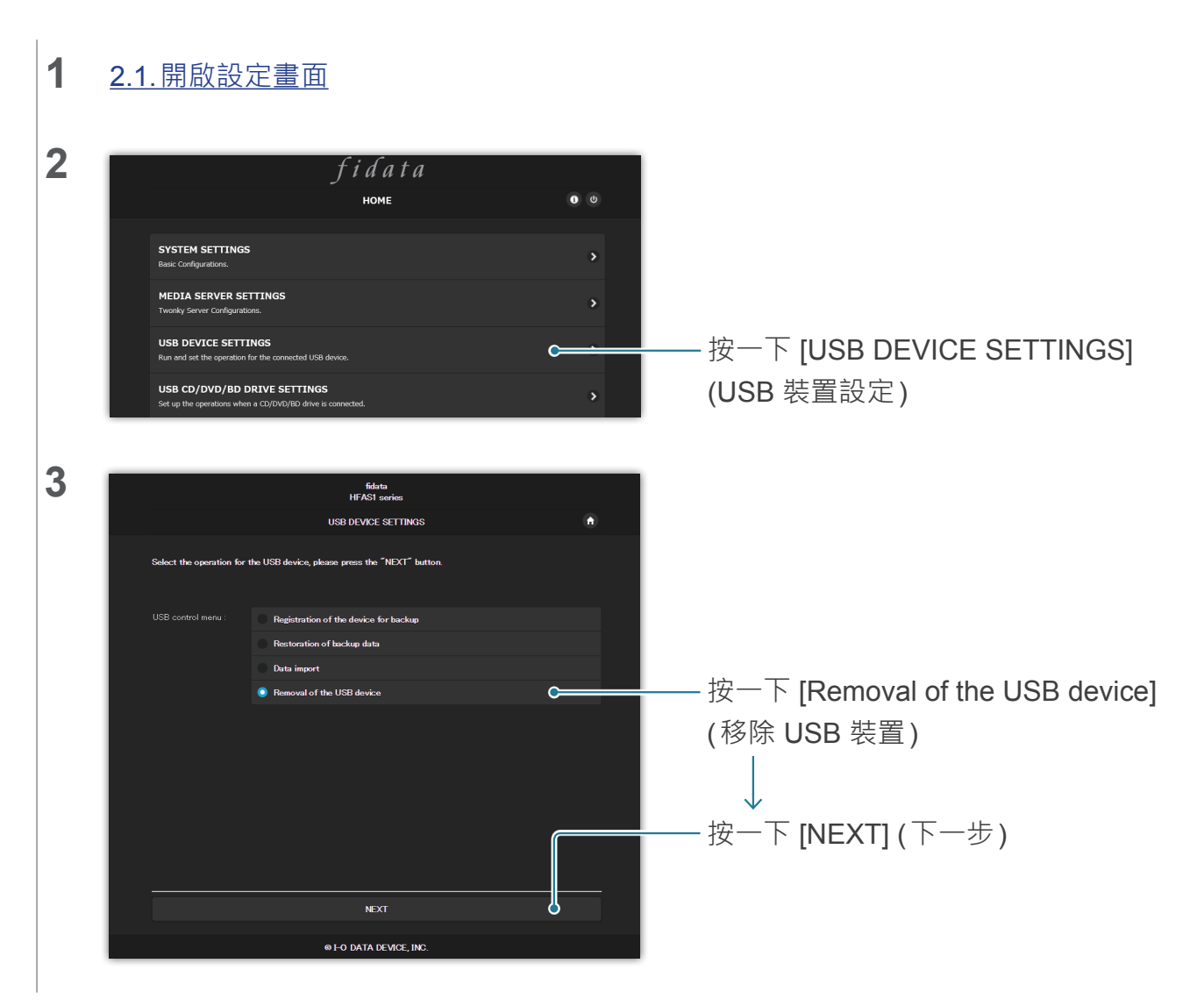

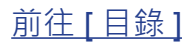

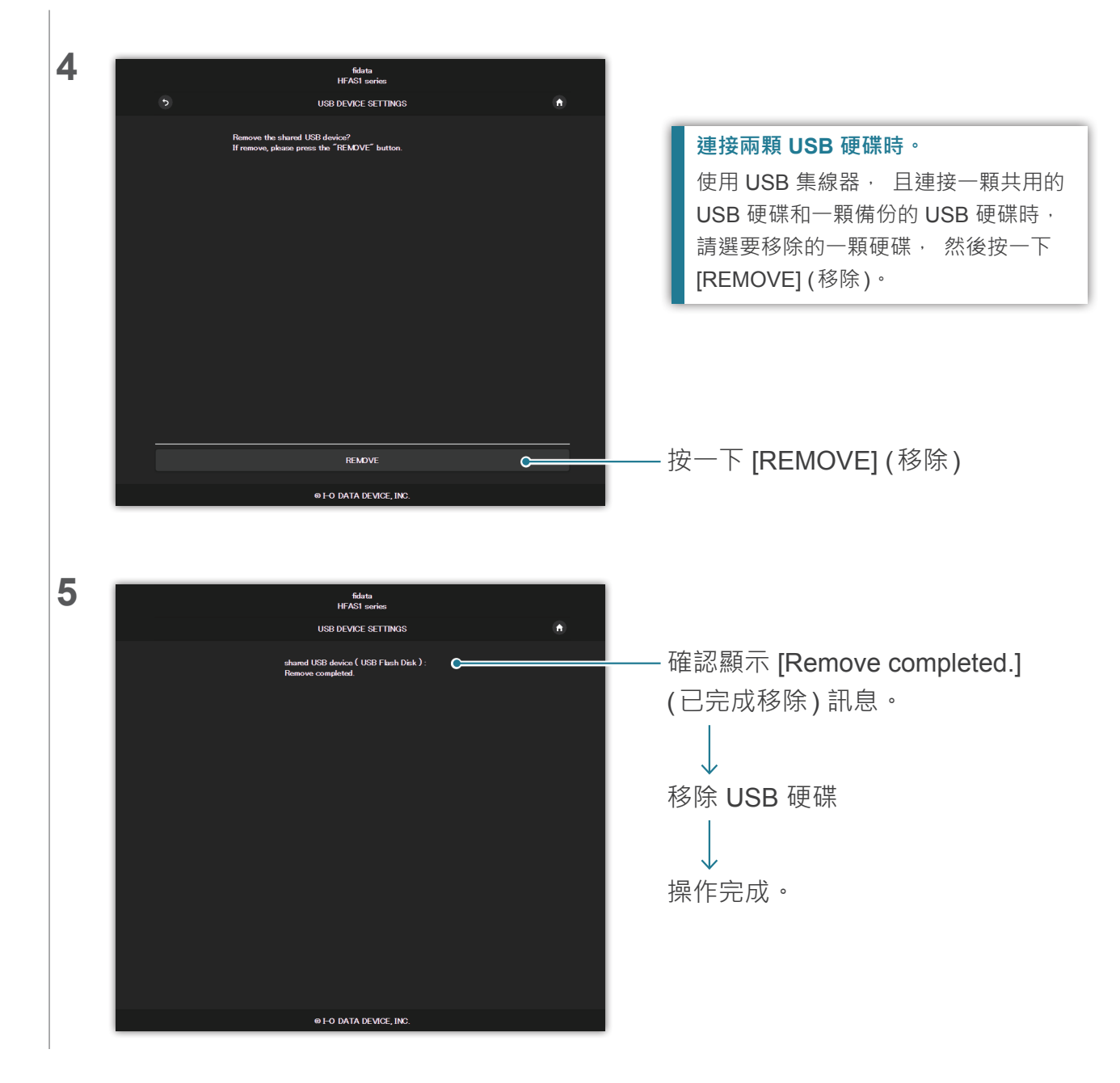

## 2.3. 串流 USB 硬碟上的音樂

將包含音訊檔案的 USB 硬碟接上本裝置,然後操作本裝置,即可串流 USB 硬碟上的音樂, 彷彿音樂儲存在本裝置上。

### 2.3.1. 將音訊檔案複製至 USB 硬碟

請將來自電腦或類似設備的音訊檔案複製至 USB 硬碟。

#### 準備好音訊檔案。

您可從音樂散佈網站下載或從音樂 CD 擷取 · 取得音訊檔案 · 如需支援的音訊檔案格式的詳細資 訊 · 請參閱入門指南 ·

#### [重要]請定期備份資料, 做好預防措施。

突然故障可能會損毀任何儲存的音訊檔案, 導致資料遺失。 應注意, 本裝置的備份功能將不會備份儲存於 USB 硬碟上的音樂。

### 2.3.2. 串流 USB 硬碟上的音樂

1 將 USB 硬碟接上背面的 USB 埠。

2 確認前指示燈從閃爍轉為亮起。

您現在將能夠串流 USB 硬碟上的音樂, 彷彿音樂儲存在本裝置上。

#### 使用電腦確認連接本裝置的 USB 硬碟上的音訊檔案。

參閱入門指南上的「儲存音訊檔案」 · 從電腦存取本裝置。 [usb1] 資料夾與 [contents] (內容) 資料夾位於同一處。 此資料夾內的檔案為 USB 硬碟的音訊檔案。 \* [usb1] 資料夾為唯讀 · 以保護音樂 (您無法寫入此資料夾或刪除其中的檔案)。

#### 使用 USB 集線器與兩個 USB 硬碟裝置。 若您使用 USB 集線器 · 您可連接兩個 USB 硬碟裝置 · 一個共用 · 一個作為備份之用。

- \* 我們建議大多數的 USB 集線器類型使用連接電源插座的 USB 硬碟類型。
- \* 即使您為同一應用連接兩個或以上的 USB 硬碟裝置 (共用 / 備份), 您也將無法使用這些硬碟。
- \*如需備份功能的詳細資訊·請參閱「<u>2.7.備份音樂(第17頁)</u>」。

### 2.3.3.移除 USB 硬碟

若要在本裝置的電源開啟時移除 USB 硬碟 · 請進行以下操作 2.2.3. 移除 USB 硬碟 (第 8 頁) · 移除 USB 硬碟 ·

# 2.4. 確認可用空間大小

### **1** <u>2.1. 開啟設定畫面</u>

2

| fidata<br>номе                                                                             |   |
|--------------------------------------------------------------------------------------------|---|
| SYSTEM SETTINGS<br>Basic Configurations.                                                   | > |
| MEDIA SERVER SETTINGS<br>Tworky Server Configurations.                                     | > |
| USB DEVICE SETTINGS<br>Run and set the operation for the connected USB device.             | , |
| USB CD/DVD/BD DRIVE SETTINGS<br>Set up the operations when a CD/DVD/BD drive is connected. | > |
| DISK MANAGEMENT<br>Run and set the operation for the internal disk.                        | > |
| SYSTEM INITIALIZATION<br>Reset whole system to factory default state.                      | > |
| FIRMWARE UPDATE Update to latest firmware.                                                 | , |
| ONLINE MANUAL<br>Online manual of this product.(PDF resider is required.)                  | , |
| LANGUAGE SETTING<br>Select the language.                                                   | > |

◆ [SYSTEM INFORMATION] (系統資訊)將會開啟。

- 按一下 📵。

3

| Internet :                      | Connected                     |
|---------------------------------|-------------------------------|
| IP address :                    | 192.168.1.12                  |
|                                 |                               |
| MAC address:                    | ACCOUNTS OF                   |
|                                 |                               |
| Internal disk capacity :        | 2.0TB (1,964,852,822,016byte) |
| Internal disk space :           | 1.9TB (1,858,333,966,336byte) |
| USB disk (for share) capacity:  | Unconnected                   |
| USB disk (for share) space :    | Unconnected                   |
| USB disk (for backup) capacity: | Unconnected                   |
|                                 |                               |

- 確認本裝置 (internal disk) 或 USB 硬碟 (USB disk) 上的可用空間大 小。

#### 可用空間不足時

請刪除任何不需要的音樂。

\* 請將音樂備份至您的電腦或另一個硬碟 裝置。

前往[目錄]

## 2.5. 調整前指示燈的亮度與顏色

您可調整安裝在本裝置前面的指示燈亮度, 共有 4 個階段。 購買時設為最亮的設定。此外, 前指示燈顏色可選擇白色或藍色。

| 1  | <u>2.1.開啟設定畫面</u>                                                                    |     |                                   |
|----|--------------------------------------------------------------------------------------|-----|-----------------------------------|
| 2  | <i>f i d a t a</i><br>номе                                                           | 0 0 |                                   |
|    | SYSTEM SETTINGS                                                                      | C   | — 按一下 [SYSTEM SETTINGS]           |
|    | MEDIA SERVER SETTINGS                                                                | >   | (系統設定)                            |
|    | USB DEVICE SETTINGS                                                                  | >   |                                   |
|    | Run and set the operation for the connected USB device. USB CD/DVD/BD DRIVE SETTINGS | >   |                                   |
|    | Set up the operations when a CD/DV/D/BD drive is connected. DISK MANAGEMENT          | >   |                                   |
|    | Run and set the operation for the internal disk. SYSTEM INITIALIZATION               |     |                                   |
|    | Reset whole system to factory default state. FIRMWARE UPDATE                         |     |                                   |
|    | Update to latest firmware. ONLINE MANUAL                                             |     |                                   |
|    | Online manual of this product.(PDF reader is required.)                              |     |                                   |
|    | Select the language.                                                                 |     |                                   |
|    |                                                                                      |     |                                   |
| 3  |                                                                                      |     |                                   |
|    | Front Indicator Brightness Off Dark Normal Bright (                                  | •   | — 調整 [Front Indicator Brightness] |
|    | Front Indicator Color White Blue                                                     |     | (前指示燈亮度)                          |
|    | + SHARED FOLDER                                                                      |     |                                   |
|    |                                                                                      |     |                                   |
|    |                                                                                      |     |                                   |
| 4  | + FRONT INDICATOR                                                                    |     |                                   |
|    | Front Indicator Brightness Off Dark Normal Bright                                    |     |                                   |
|    | Front Indicator Color Blue C                                                         |     | — 調整 [Front Indicator Color]      |
|    | + SHARED FOLDER                                                                      |     | (前指示燈顏色)                          |
|    |                                                                                      |     | · · · · · ·                       |
|    |                                                                                      |     |                                   |
|    |                                                                                      |     |                                   |
|    |                                                                                      |     |                                   |
|    |                                                                                      |     |                                   |
|    |                                                                                      |     |                                   |
| 前往 | [目錄]                                                                                 | 13  |                                   |

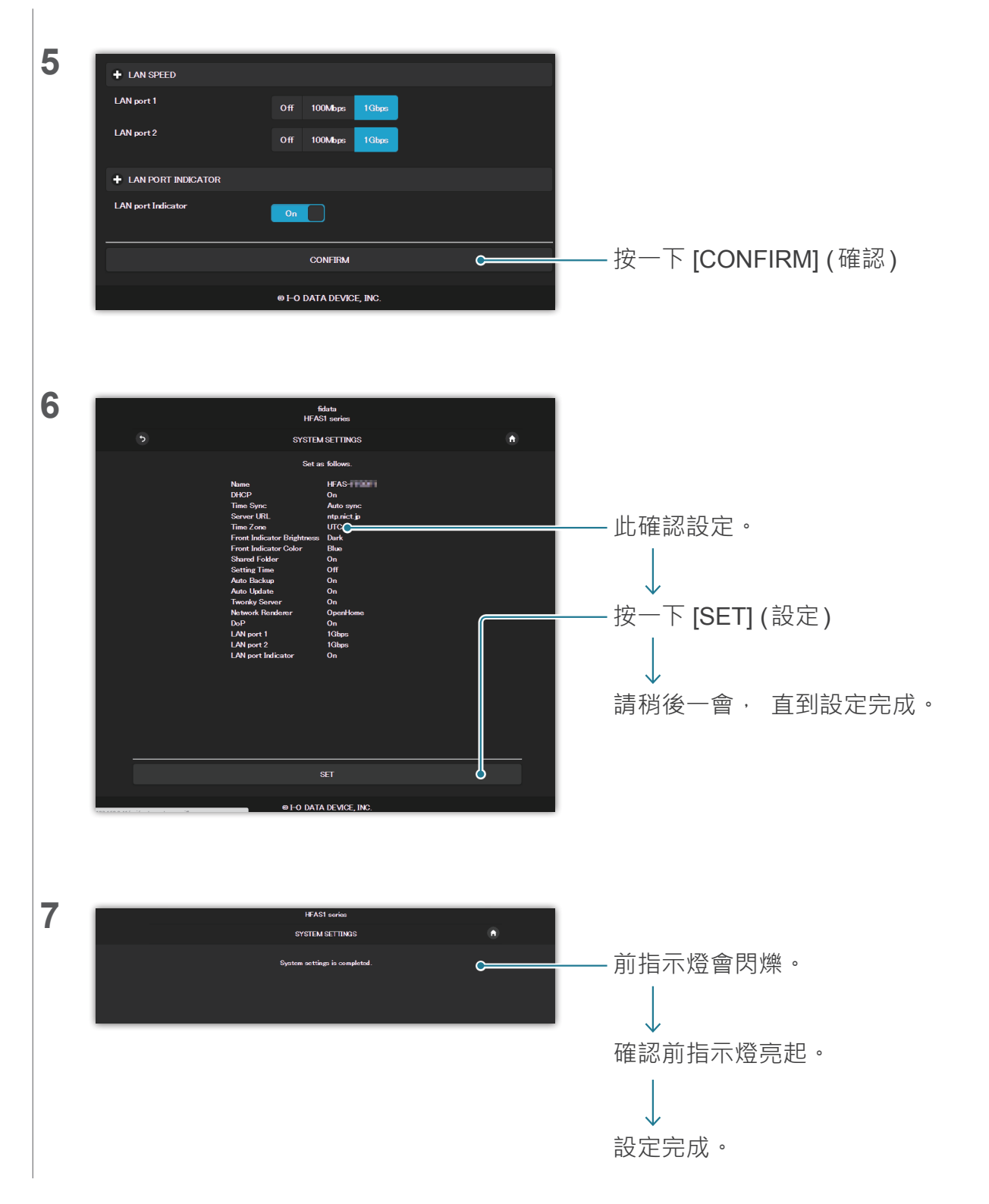

## 2.6. 關閉 LAN 埠指示燈

您可設定, 使安裝在本裝置上的 LAN 埠指示燈不會亮起。

| 1 | <u>2.1. 開啟設定畫面</u>                                                                                                    |                                                                                                    |
|---|----------------------------------------------------------------------------------------------------|----------------------------------------------------------------------------------------------------|
| 2 | Fide at a         HOME<         SYSTEM SETTINGS         Basic Configurations:         MEDIA SERVER SETTINGS         Twonky Server Configurations:         USB DEVICE SETTINGS         Run and set the operation for the connected         USB CD/DVD/BD DRIVE SETTINGS         Set up the operations when a CD/DVD/BD drive is connected.         DISK MANAGEMENT         Run and set the operation for the isternal disk.                                                                                                    | — 按一下 [SYSTEM SETTINGS]<br>(系統設定)                                                                     |
| 3 | + DaP<br>DaP<br>On<br>+ LAN SPEED<br>LAN port 1<br>LAN port 2<br>Off 100<br>+ LAN PORT INDICATOR<br>LAN port Indicator<br>Off 0<br>Off 0<br>Off | — 將 [LAN port Indicator]<br>(LAN 埠指示燈) 設為 [Off] (關閉)<br>↓<br>— 按一下 [CONFIRM] (確認)                     |
| 4 | Image: Barbon and State State S                                                                                                    | <ul> <li>— 此確認設定。</li> <li>→</li> <li>— 按一下 [SET] (設定)</li> <li>↓</li> <li>請稍後一會 · 直到設定完成。</li> </ul> |

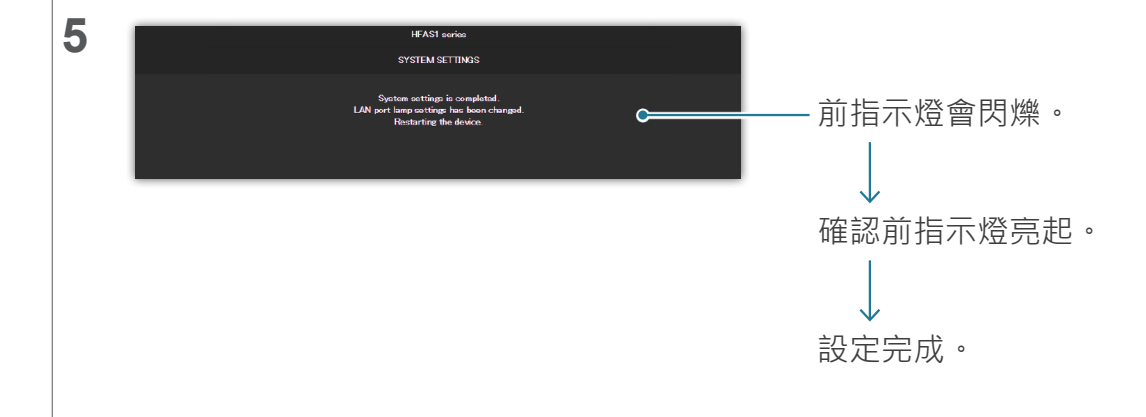

## 2.7. 備份音樂

您可將儲存在此裝置上的音樂備份到連接的 USB 硬碟。 \* 不會備份儲存於 USB 硬碟上的音樂。

## 2.7.1 備份

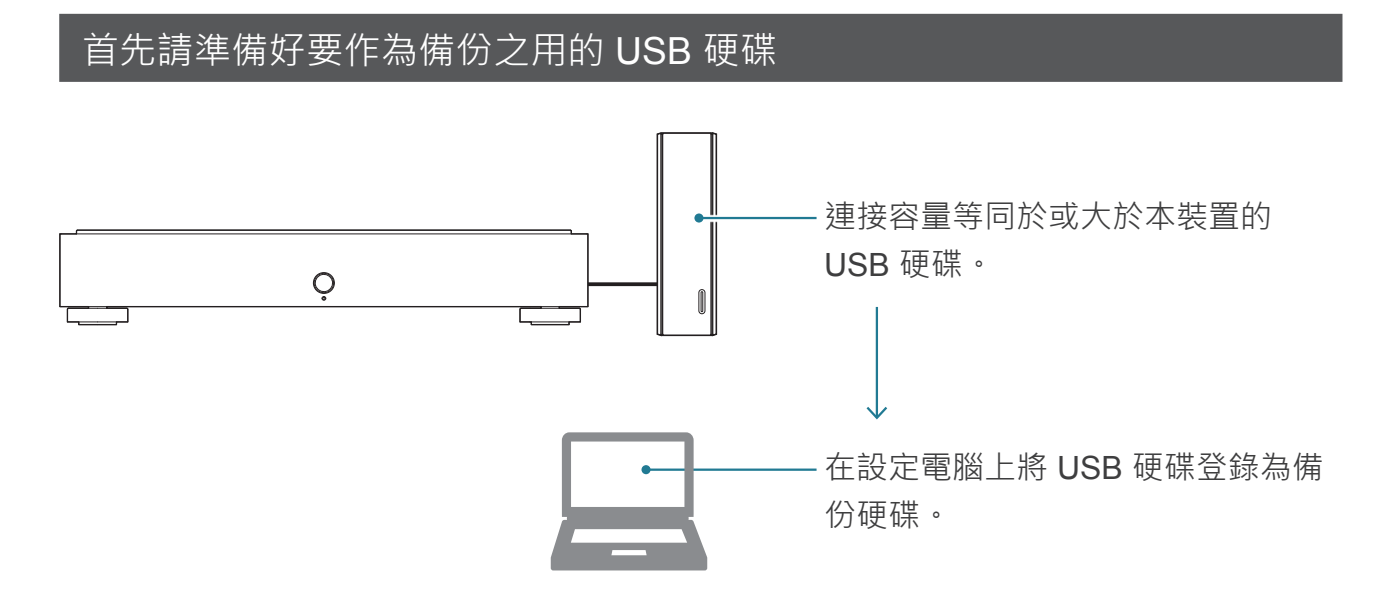

### 自動備份資料

儲存於本裝置上的音樂出現任何變更時,將會在自動備份中反映出此變更。

#### 新增音樂

音樂備份至用於備份的 USB 硬碟。

#### 刪除音樂

未刪除儲存於備份用 USB 硬碟的音樂。

是否備份已儲存於 USB 硬碟上的 音樂? 登錄備份用 USB 硬碟之後,請備 份資料。

我需要随時連接備份用 USB 硬碟 嗎? 不需要。每次連接此硬碟,便會備份 已新增的任何音樂。

### **請不時組織管理備份用 USB 硬碟上的音樂。** 若您重複新增與移除音樂,備份用 USB 硬碟的容量將會減少。 請參閱 [使用電腦確認備份用 USB 硬碟上的音樂。](第 19 頁)並刪除任何不需要的音樂。 備份用的 USB 硬碟已滿時,前指示燈會亮紅燈,此時將無法再備份至此硬碟。

## 2.7.2. 將 USB 硬碟登錄為備份硬碟

1 將容量等同於或大於本裝置的 USB 硬碟接上本裝置背面的 USB 埠。

#### 請僅連接一顆 USB 硬碟。

備份用 USB 硬碟登錄作為備份用時 · 便會刪除此硬碟上的任何資料 · 因此為了避免犯錯與遺失任何重要資料 · 此操作請僅連接一顆 USB 硬碟 ·

### 2 2.1. 開啟設定畫面

3

4

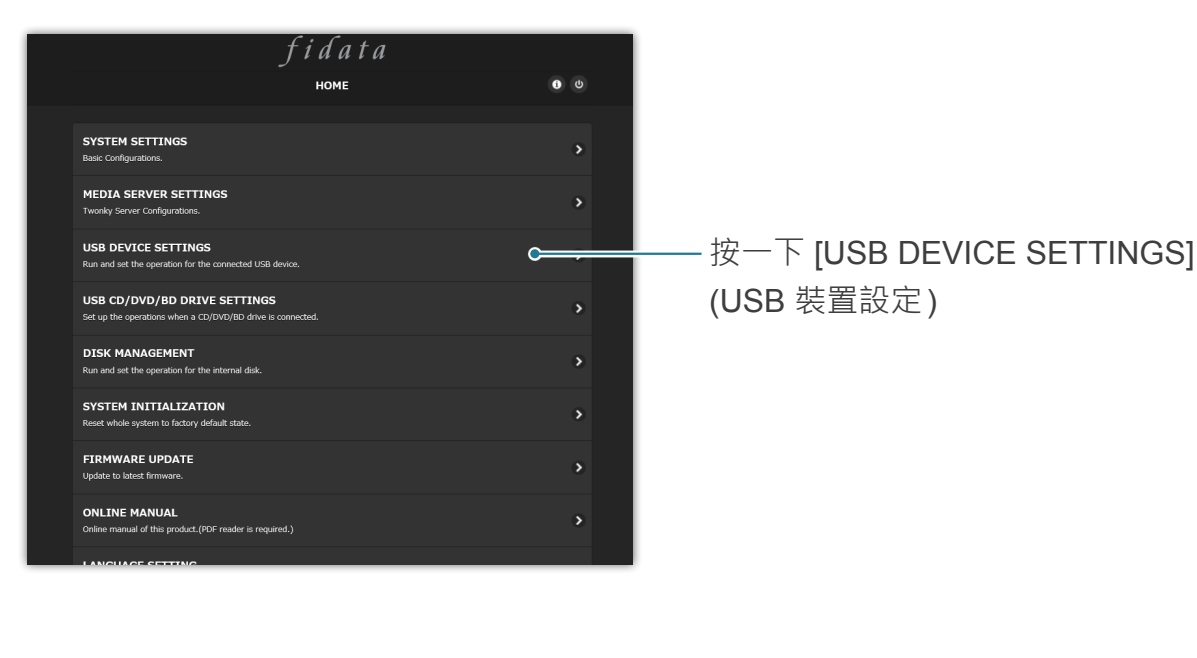

 Intel Infection

 USB DEVICE SETTINGS

 operation for the USB device, please press the "NEXT"

 • Registration of the device for backup

 • Registration of the device for backup

 • Registration of the USB device

 • Registration of the USB device

 • Registration of the USB device

 • Registration of the USB device

 • Registration of the USB device

 • Registration of the USB device

 • Registration of the USB device

 • Registration of the USB device

 • Registration of the USB device

 • Registration of the USB device

 • Registration of the USB device

 • Registration of the USB device

 • Registration of the USB device

 • Registration of the USB device

 • Registration of the USB device

 • Registration of the USB device

 • Registration of the USB device

 • Registration of the USB device

 • Registration of the USB device

 • Registration of the USB device

 • Registration of the USB device

 • Registration of the USB device

 • Registration of the USB device

 • Registration of the USB device

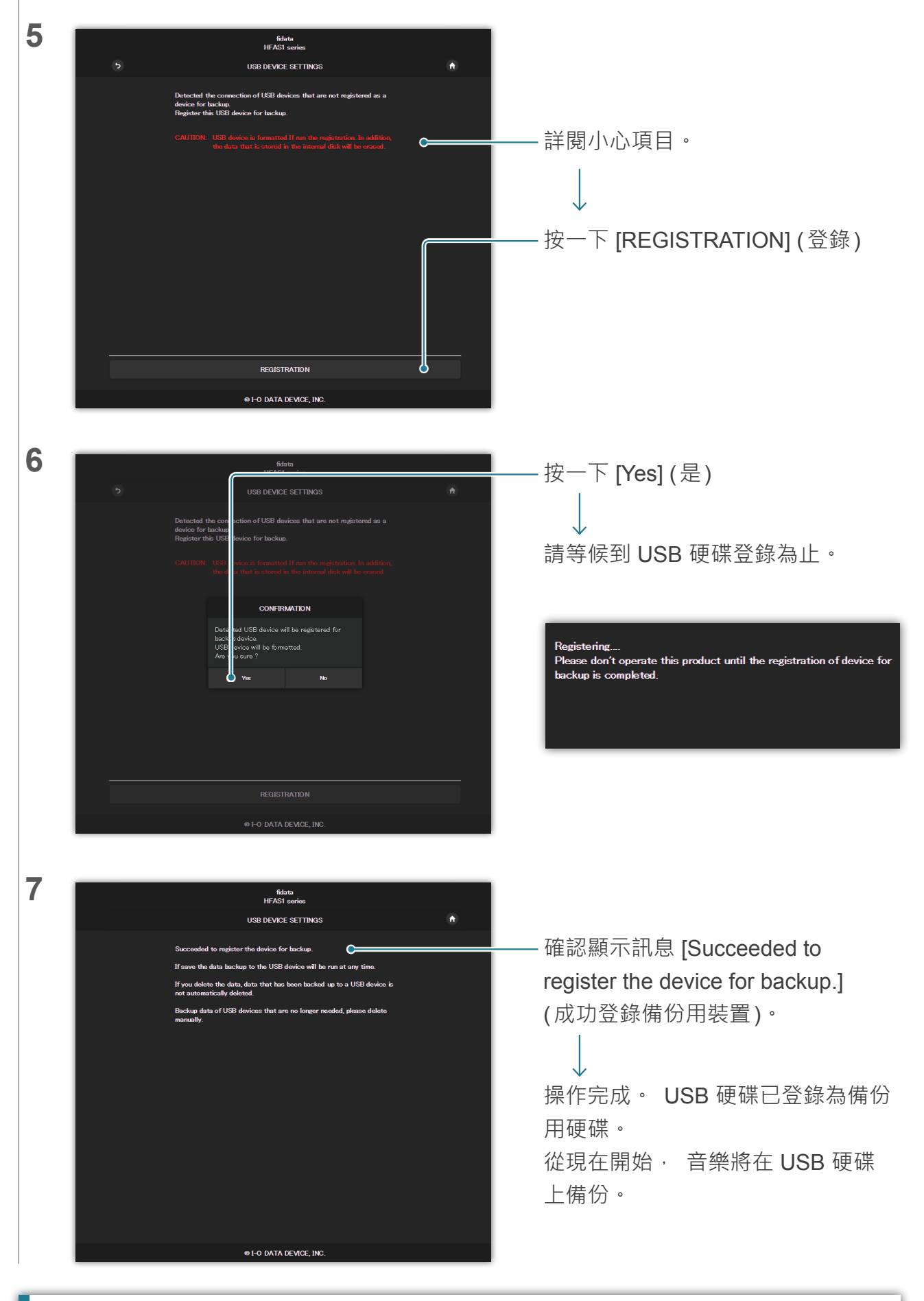

#### 使用電腦確認備份用 USB 硬碟上的音樂。

參閱入門指南上的「儲存音訊檔案」·從電腦存取本裝置。 [bkup] 資料夾與 [contents] (內容) 資料夾位於同一處。 此為 USB 硬碟上的音樂。

### 使用 USB 集線器與兩個 USB 硬碟裝置。 若您使用 USB 集線器, 您可連接兩個 USB 硬碟裝置, 一個共用, 一個作為備份之用。 \* 我們建議大多數的 USB 集線器類型使用連接電源插座的 USB 硬碟類型。 \* 即使您為同一應用連接兩個或以上的 USB 硬碟裝置 (共用/備份), 您也將無法使用這些硬碟。 \* 如需如何共用 USB 硬碟的詳細資訊, 請參閱 2.3.串流 USB 硬碟上的音樂 (第 10 頁)。

#### 移除 USB 硬碟。

若您重新將備份用 USB 硬碟接上本裝置 · 此硬碟會自動開始備份音樂。

若您不想要隨時連接備份用 USB 硬碟 · 我們建議您偶爾連接來備份音樂。

### 2.7.3. 從備份用 USB 硬碟還原音樂

@ I-O DATA DEVICE, INC

1 將備份用 USB 硬碟接上本裝置背面的 USB 埠。 2 2.1. 開啟設定畫面 3 fidata номе SYSTEM SETTINGS MEDIA SERVER SETTING 按一下 [USB DEVICE SETTINGS] SB DEVICE SETTINGS (USB 裝置設定) 4 fidata HFAS1 serie USB DEVICE SETTINGS n for the USB device, please press the "NEXT" but 按一下 [Restoration of backup data] (還原備份資料) Removal of the USB device · 按一下 [NEXT] (下一步)

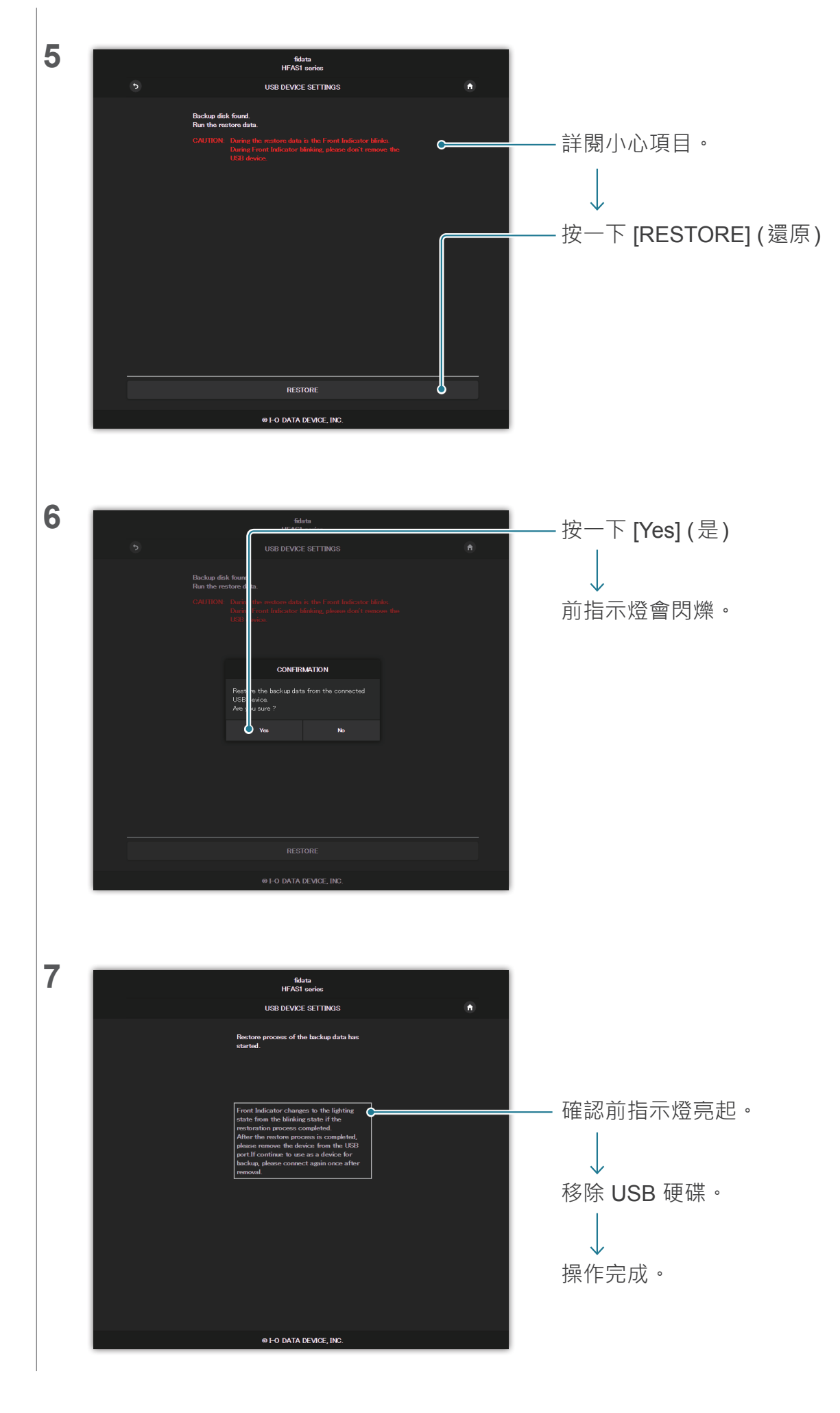

# 2.8. 切換內建磁碟的模式 (RAID)

安裝於本裝置的兩個內部磁碟以數個模式運作 (RAID 模式)。 切換模式後, 您即可增加運用或複製音樂的容量, 提高安全性。 然而, 您將需要根據此模式格式化 (初始化)內建磁碟, 且若您切換模式, 本裝置上的音 樂將會遺失。

### 2.8.1 模式

本裝置支援三個模式。

| 模式                    | 跨越 (Spanning) | 等量 (Striping) | 鏡像 (Mirroring) |
|-----------------------|---------------|---------------|----------------|
| 可用容量*1                | 非常好           | 非常好           | 好              |
| 音樂複製*2                | 無             | 無             | 非常好            |
| 讀取/寫入速度 <sup>*3</sup> | 好             | 非常好           | 好              |

\*1 使用鏡像模式時·這兩個內部磁碟皆會寫入音樂·因此可用容量只有一個內建磁碟的容量。因此·若 目前設定鏡像·則切換至另一個模式·可用容量將會倍增。

\*2 使用鏡像模式時,這兩個內部磁碟皆會寫入音樂,因此雖然不太可能會有一個磁碟故障,但若一個磁 碟故障時,您也不會遺失任何音樂。

(我們的維修中心會處理更換內部磁碟的要求。請注意,若兩個內建磁碟都故障,音樂將會遺失。) \*3 使用等量模式時,音樂會分散於兩個內部磁碟上,寫入兩個內部磁碟,使讀寫速度變快。

#### 確認目前的模式。

您可在 3.2.SYSTEM INFORMATION (系統資訊) 中查看 [RAID mode] (RAID 模式)。 請注意,購買時的模式如下所示。

| 產品編號        | 模式            | 可用容量 |
|-------------|---------------|------|
| HFAS1-XS20U | 等量 (Striping) | 2 TB |
| HFAS1-S10U  | 跨越 (Spanning) | 1 TB |

### 2.8.2. 切換前備份

切換模式時 · 本裝置上的音樂將會遺失。
因此 · 請使用 USB 硬碟 · 並備份本裝置上的音樂。
>> 2.7.2.將 USB 硬碟登錄為備份硬碟
18

## 2.8.3. 切換內建磁碟的模式

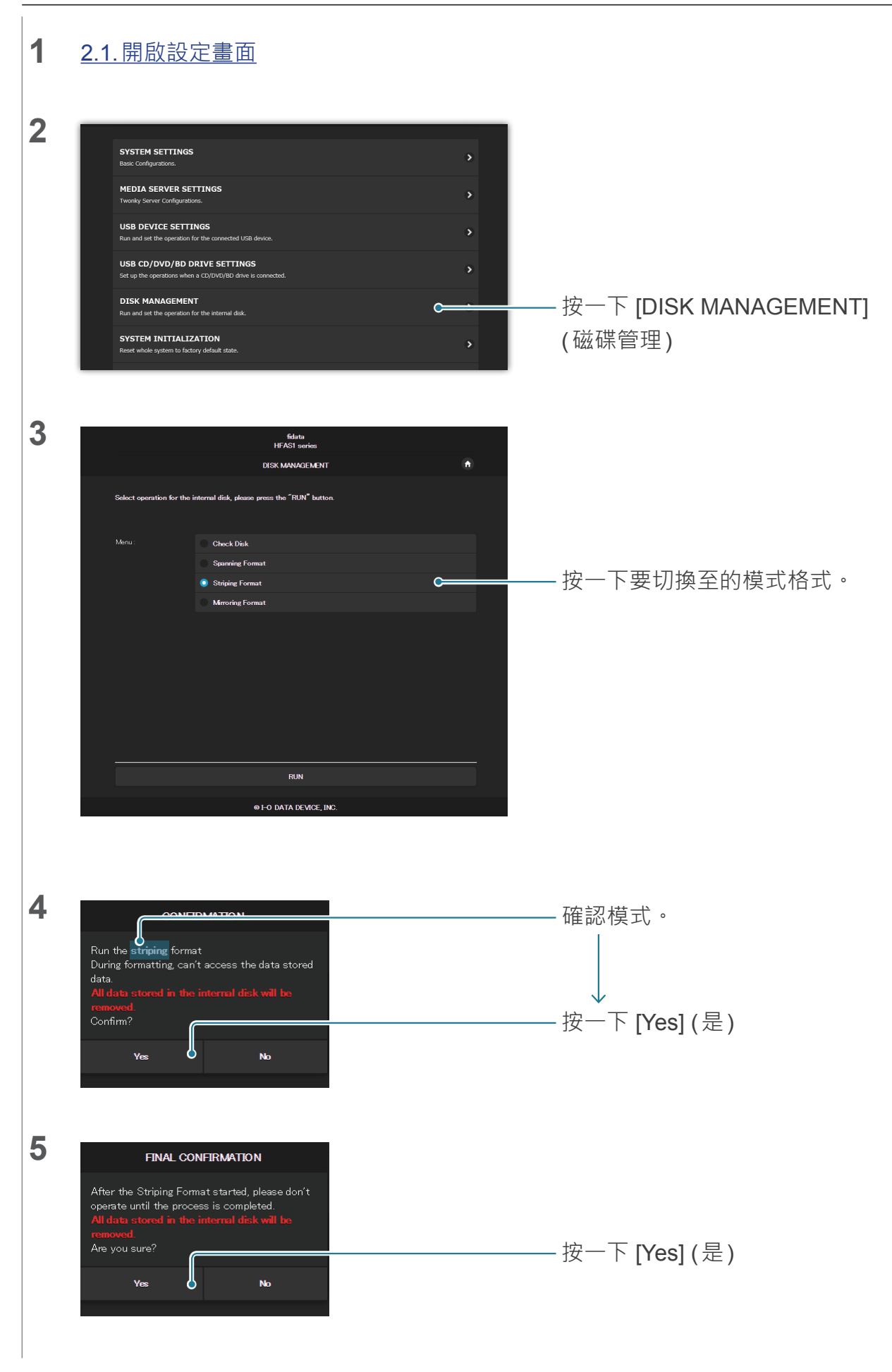

| 6 | fidata<br>HFAS1 series                                                                                                    | 請等到此畫面顯示為止。                                                                                |
|---|----------------------------------------------------------------------------------------------------|--------------------------------------------------------------------------------------------|
|   | DISK MANAGEMENT A                                                                                                    |                                                                                            |
|   | Does workschack that is produced until the process is completed.                                                                       |                                                                                            |
| 7 | © FO DATA DEVICE, INC.                                                                                                    |                                                                                            |
|   | Striping Format completed.                                                                                                    | —— 按一下。<br>↓<br>已切換內部磁碟的模式。                                                                |
|   | <b>若您將模式切換成鏡像 (Mirroring)。</b><br>您可使用本裝置,但須等候至音樂複製完成為」<br>如需複製狀態,請查看 <u>3.2.SYSTEM INFORMA</u><br>將會顯示 [Rebuilding:●% complete] (重建:● | 上。<br><u>TION (系統資訊)</u> 中的 [RAID status] (RAID 狀態)。<br>% 完成) · 然後在顯示 [Normal] (正常) 時完成操作。 |

## 2.8.4. 將備份的音樂回復至本裝置

請使用備份的 USB 硬碟並將音樂回復至本裝置。 >> 2.7.3. 從備份用 USB 硬碟還原音樂 20

# 2.9. 設定時區

設定本裝置時鐘的時區 (標準時區)。

您通常不需要變更此項設定,但若您想要變更此項目上所儲存之音樂資料的時間戳記,請 設定時區。

| 1 | <u>2.1. 開啟設定畫</u> 面                                                  | <u>五</u>                |            |                         |
|---|----------------------------------------------------------------------|-------------------------|------------|-------------------------|
| 2 |                                                                      | fidata<br>номе          | <b>0</b> 0 |                         |
|   | SYSTEM SETTINGS<br>Basic Configurations.                             |                         | ¢          | — 按一下 [SYSTEM SETTINGS] |
|   | MEDIA SERVER SETTINGS<br>Twonky Server Configurations.               |                         | •          | (系統設定)                  |
|   | USB DEVICE SETTINGS<br>Run and set the operation for the connected I | USB device.             | >          |                         |
|   | USB CD/DVD/BD DRIVE SETTIN                                           | NGS                     | >          |                         |
|   | DISK MANAGEMENT                                                      |                         | >          |                         |
|   | Run and set the operation for the internal dis                       |                         |            |                         |
|   |                                                                      |                         |            |                         |
|   |                                                                      |                         |            |                         |
| 3 | + NAME                                                               |                         |            |                         |
|   | Name                                                                 | HFAS-                   |            |                         |
|   |                                                                      |                         | AUTO       |                         |
|   | + NETWORK                                                            |                         |            |                         |
|   | DHCP                                                                 | On                      |            |                         |
|   | + TIME                                                               |                         |            |                         |
|   | Time Sync                                                            | On                      |            |                         |
|   | Server URL                                                           |                         |            | — 府 [IIme Zone] (       |
|   | Time Zone                                                            | итс                     | <b>•</b>   | 的地區。                    |
|   | + FRONT INDICATOR                                                    |                         |            |                         |
|   | Front Indicator Brightness                                           | Off Dark Normal Bright  |            |                         |
|   |                                                                      |                         |            |                         |
|   |                                                                      |                         |            |                         |
| 4 | + DoP                                                                |                         |            |                         |
|   | DoP                                                                  | On                      |            |                         |
|   |                                                                      |                         |            |                         |
|   | LAN port 1                                                           | Off 100Mbrs 16brs       |            |                         |
|   | LAN port 2                                                           | Off 100Mbps 1Gbps       |            |                         |
|   |                                                                      |                         | _          |                         |
|   | LAN port Indicator                                                   | Off                     |            |                         |
|   |                                                                      |                         |            |                         |
|   |                                                                      | CONFIRM                 | ¢          | -按一ト [CONFIRM] (催認)     |
|   |                                                                      | © I-O DATA DEVICE, INC. |            |                         |
|   |                                                                      |                         |            |                         |

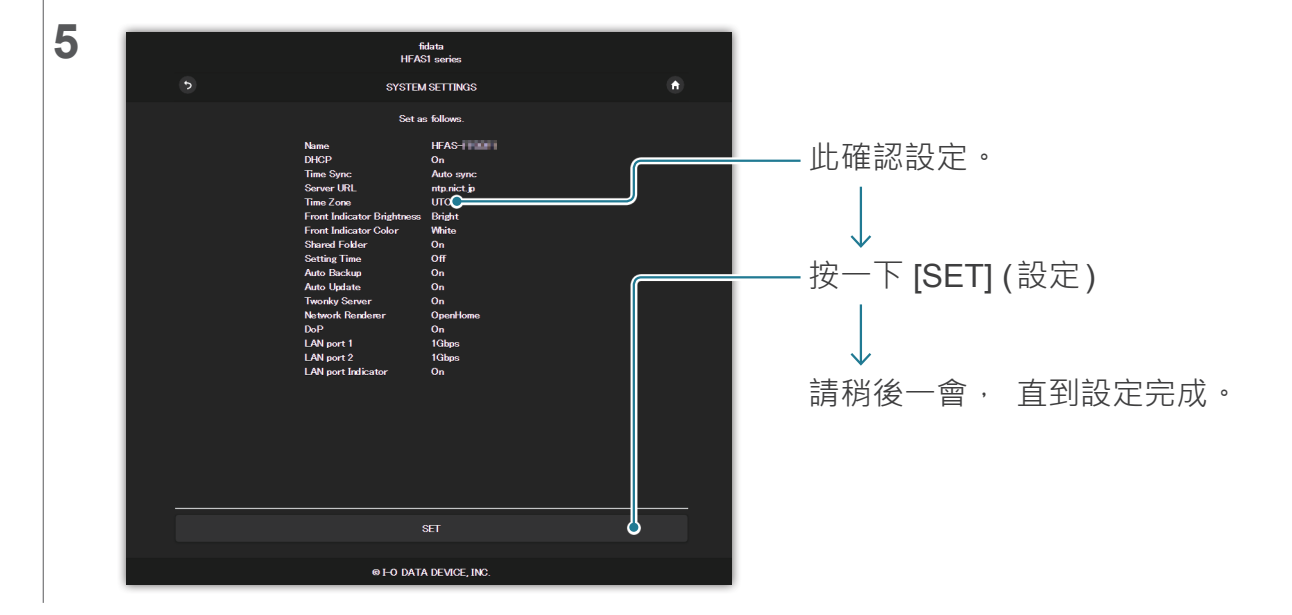

## 2.10. 將本裝置的韌體 / 軟體保持在最新狀態

更新本裝置的韌體(內部軟體)並保持在最新狀態。

### 2.10.1. 使用自動更新功能進行更新

可更新本裝置時,前指示燈會亮起橘燈。 在此階段,本裝置將會更新至您關閉其電源時的最新狀態。

## 2.10.2.手動更新

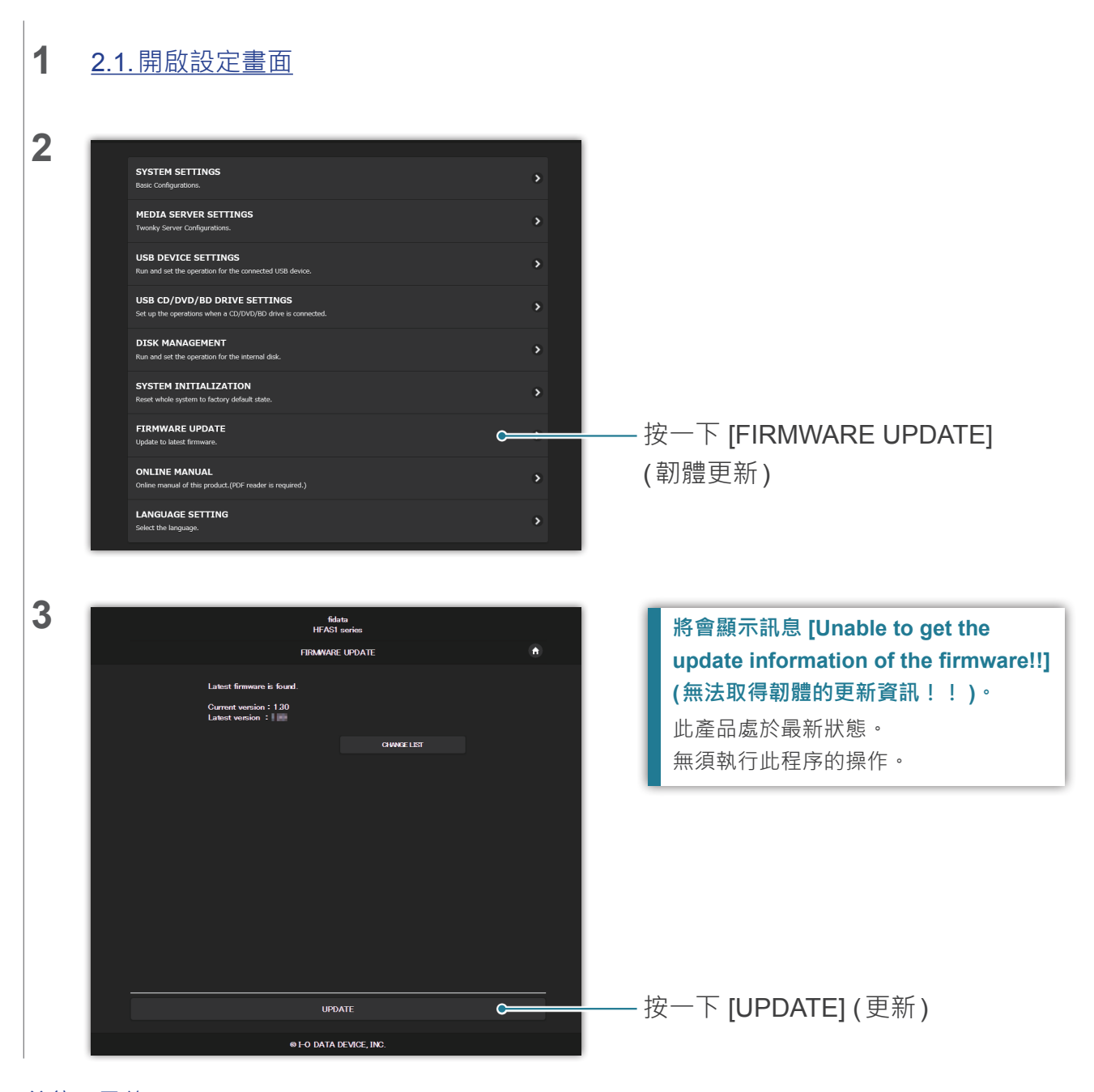

前往[目錄]

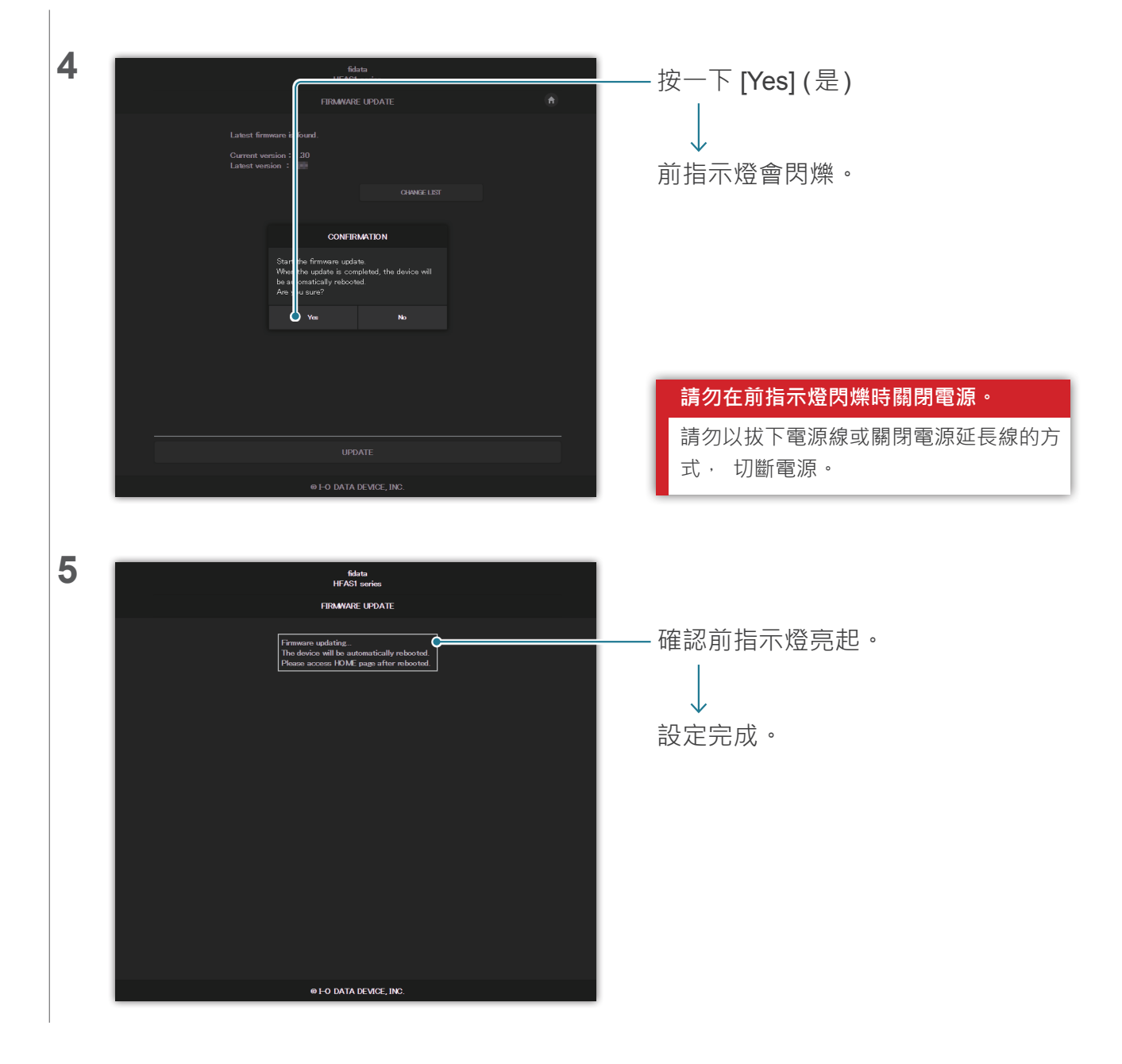

# 3. 設定畫面的詳細資訊

| <u>3.1.HOME (首頁)</u>                              | 30              |
|---------------------------------------------------|-----------------|
| <u>3.2.SYSTEM INFORMATION (系統資訊)</u>              | 31              |
| <u>3.3.SYSTEM SETTINGS (</u> 系統設定)                | 33              |
| <u>3.4.USB DEVICE SETTINGS (USB 裝置設定)</u>         | 38              |
| 3.5.USB CD/DVD/BD DRIVE SETTINGS (USB CD/DVD/BD 光 | 碟機設定) <b>39</b> |
| <u>3.6.DISK MANAGEMENT (磁碟管理)</u>                 | 42              |
| <u>3.7.SYSTEM INITIALIZATION (</u> 系統初始化)         | 43              |
| <u>3.8.FIRMWARE UPDATE (</u> 韌體更新)                | 44              |

# 3.1.HOME (首頁)

| fidata                                                                                     |            |  |
|--------------------------------------------------------------------------------------------|------------|--|
| НОМЕ                                                                                       | <b>i</b> U |  |
| SYSTEM SETTINGS<br>Basic Configurations.                                                   | ۲          |  |
| MEDIA SERVER SETTINGS<br>Twonky Server Configurations.                                     | >          |  |
| USB DEVICE SETTINGS<br>Run and set the operation for the connected USB device.             | >          |  |
| USB CD/DVD/BD DRIVE SETTINGS<br>Set up the operations when a CD/DVD/BD drive is connected. | •          |  |
| DISK MANAGEMENT<br>Run and set the operation for the internal disk.                        | •          |  |
| SYSTEM INITIALIZATION<br>Reset whole system to factory default state.                      | •          |  |
| FIRMWARE UPDATE Update to latest firmware.                                                 | •          |  |
| ONLINE MANUAL Online manual of this product.(PDF reader is required.)                      | >          |  |
| LANGUAGE SETTING Select the language.                                                      | >          |  |
|                                                                                            |            |  |

| 0   | 顯示3.2.SYSTEM INFORMATION (系統資訊)(第 31 頁)。                  |                |
|-----|-----------------------------------------------------------|----------------|
| 0   | 關閉此裝置的電源 (關機) 並重新啟動。                                      |                |
| 各項目 | 顯示各項目的頁面將會顯示。                                             |                |
|     | >> 3.3.SYSTEM SETTINGS (系統設定)                             | 33             |
|     | >> 3.4.USB DEVICE SETTINGS (USB 裝置設定)                     | 38             |
|     | >> 3.5.USB CD/DVD/BD DRIVE SETTINGS (USB CD/DVD/BD 光碟機設定) | 39             |
|     | >> 3.6.DISK MANAGEMENT (磁碟管理)                             | 42             |
|     | >> 3.7.SYSTEM INITIALIZATION (系統初始化)                      | 43             |
|     | >> 3.8.FIRMWARE UPDATE (                                  | 44             |
|     | * 在 [MEDIA SERVER SETTINGS] (媒體伺服器設定) 上 · 您可進行            | Twonky Server  |
|     | 的詳細設定。                                                    |                |
|     | 如需此畫面的詳細資訊 · 請參閱「Twonky Server 參考文件」 <u>此處</u>            | 0              |
|     | [ONLINE MANUAL] (線上手冊) 顯示本文件及其他已發布文件的網頁。                  |                |
|     | 在 [LANGUAGE SETTING] (語言設定) 中 · 您可將設定畫面的語言設為              | 鬲 [Auto] (自動)、 |
|     | [English] (英文) 或 [Japanese] (日文)。                         |                |

## 3.2.SYSTEM INFORMATION (系統資訊)

若您按一下首頁中的 **①** · 便會顯示此資訊 · 此顯示關於本裝置的各種不同資訊 · 例如其可用空間 ·

| fia                                | lata                          |        |
|------------------------------------|-------------------------------|--------|
| SYSTEM IN                          | FORMATION                     | A HOME |
| F/W version :                      | -                             |        |
| Internet :                         | Connected                     |        |
| IP address :                       | 192.168.1.12                  |        |
| MAC address:                       | ara 147 mil                   |        |
| Internal disk capacity :           | 2.0TB (1,964,852,822,016byte) |        |
| Internal disk space :              | 1.9TB (1,858,333,966,336byte) |        |
| USB disk (for share) capacity:<br> | Unconnected                   |        |
| USB disk (for share) space :       | Unconnected                   |        |
| USB disk (for backup) capacity:    | Unconnected                   |        |
| USB disk (for backup) space :<br>  | Unconnected                   |        |
| RAID mode:                         | Mirroring                     |        |
| RAID status:                       | Started                       |        |
| Backup status:                     | Unconnected                   |        |
| USB-DAC device:                    | Unconnected                   |        |
| USB CD/DVD/BD drive :              | Unconnected                   |        |
| AccurateRip:                       |                               |        |

#### RAID status (RAID 狀態)

顯示本裝置的狀態。 若以紅色顯示如 [RAID starting failed] (RAID 啟動失敗) 或 [Degraded] (降級) 等錯誤 · 請重新啟動本裝置

一次。

若仍顯示相同的錯誤, 請參閱入門指南, 或聯絡我們的支援部門。

| Backup status (備份狀態)   | )                                                                                           |  |  |
|------------------------|---------------------------------------------------------------------------------------------|--|--|
| 顯示備份功能的狀態。             |                                                                                             |  |  |
| Off (關閉)               | [AUTO BACKUP] (自動備份) ( <u>3.3.SYSTEM SETTINGS (系統設定) (第</u><br><u>33 頁)</u> 關閉 <sup>。</sup> |  |  |
| Running (執行)           | 已連接備份用 USB 硬碟 · 且系統處於可備份的狀態。                                                                |  |  |
| Running                | 音樂正在備份至用於備份的 USB 硬碟。                                                                        |  |  |
| (currently backing up) |                                                                                             |  |  |
| (目前正在備份)               |                                                                                             |  |  |
| Unconnected (未連接)      | 未連接備份用 USB 硬碟。                                                                              |  |  |
| Stopping (停止)          | 已連接備份用 USB 硬碟 · 但未使用。                                                                       |  |  |
|                        | 可考量以下情況。                                                                                    |  |  |
|                        | • 此並非登錄於本裝置的備份用 USB 硬碟。                                                                     |  |  |
|                        | • 登錄備份用 USB 硬碟後,將會格式化/初始化本裝置。                                                               |  |  |
| Unknown (未知)           | 備份中發生未知錯誤。                                                                                  |  |  |
|                        | 操作因某些原因而變得不穩定。                                                                              |  |  |
|                        | 請移除備份用 USB 硬碟, 並重新啟動此裝置。                                                                    |  |  |
|                        | <u>&gt;&gt; 2.2.3.移除 USB 硬碟</u> 8                                                           |  |  |
| Error (錯誤)             | 備份中發生錯誤。                                                                                    |  |  |
|                        | 可考量以下情況。                                                                                    |  |  |
|                        | • 備份用 USB 硬碟的空間不足。                                                                          |  |  |
|                        | 請參閱入門指南、 從電腦存取備份目的地 (bkup 資料夾) · 以及刪除任何                                                     |  |  |
|                        | 不需要的檔案。                                                                                     |  |  |
|                        | • 未正確連接備份用 USB 硬碟。                                                                          |  |  |
|                        |                                                                                             |  |  |

#### AccurateRip

顯示已連接 CD/DVD/BD 光碟機的 AccurateRip 支援狀態。

# 3.3.SYSTEM SETTINGS (系統設定)

您可將各種不同的設定備份至本裝置。 按一下 [+] 符號,查看各項目的詳細說明。

|                                  |           | SYSTEM SETTINGS |  |  |
|----------------------------------|-----------|-----------------|--|--|
|                                  |           |                 |  |  |
|                                  | + NAME    |                 |  |  |
|                                  | Name      |                 |  |  |
|                                  |           | HFAS-FF0DF3     |  |  |
|                                  |           |                 |  |  |
|                                  |           |                 |  |  |
|                                  |           |                 |  |  |
| Ν                                | NAME (名稱) | 您可以決定本裝置的名稱。    |  |  |
| <b>请勿選擇與其他裝置相同的名稱</b> ,並選擇易懂的名稱。 |           |                 |  |  |
| 若您想要還原成預設設定·請執行 [AUTO] (自動)。     |           |                 |  |  |
|                                  | Name (名稱) | 您可以決定本裝置的名稱。    |  |  |
|                                  | AUTO (自動) | 還原成購買時設定的名稱。    |  |  |

|   | + NETWORK                                                       |                                                                                                    |
|---|-----------------------------------------------------------------|----------------------------------------------------------------------------------------------------|
|   | DHCP                                                            | On                                                                                                    |
| N | ETWORK (網路)                                                     | 在預設設定中 · 用於自動取得 IP 位址的 [DHCP] 設為 [On] (開啟)。<br>若您無法在此設定中輕鬆取得 IP 位址 · 請將此設為 [Off] (關閉) · 並手動輸入 IP 位<br>址。<br>* 若您將 DHCP 從 [Off] (關閉) 設為 [On] (開啟) · 本裝置將自動重新啟動。 |
|   | DHCP<br>IP address<br>(IP 位址)<br>Subnet mask<br>(乙细路进罢)         | 設定是否自動從 DHCP 伺服器 (Wi-Fi 路由器等) 取得如 IP 位址等資料。                                                                                                    |
|   | (于納哈巡阜)<br>Default gateway<br>(預設閘道)<br>DNS server<br>(DNS 伺服器) | [DHCP] 為 [Off] (開闭) 時, 萌子凱蔵足。<br>請根據網路環境設定。                                                                                                    |

|           | + TIME           |                   |                              |                    |            |
|-----------|------------------|-------------------|------------------------------|--------------------|------------|
|           | Time Sync        |                   | On                           |                    |            |
|           | Server URL       |                   | ntp.nict.jp                  |                    |            |
|           | Time Zone        |                   |                              |                    |            |
|           |                  |                   | 1                            | <b>Tokyo</b>       | •          |
|           |                  |                   |                              |                    |            |
| TIME      | (時間)             | 您可透過網際網路使用        | Time Sync (時間同步)             | 與時間伺服器同步。          |            |
|           |                  | 與時間伺服器執行 Tim      | e Sync (時間同步) 時 <sup>,</sup> | 請將 [Time Sync] (時間 | 同步) 設為 [On |
|           |                  | (開啟) · 並在 [Server | URL] (伺服器 URL) 中             | 指定時間伺服器的 URL。      | 0          |
| Tim<br>(時 | ne Sync<br>間同步 ) | 設定是否透過網際網路        | 使用 Time Sync (時間間            | 同步)與時間伺服器同步。       | 0          |
| Ser       | ver URL          | [Time Sync] (時間同步 | ) 設為 [On] (開啟) 時,            | 指定將執行 Time Sync    | (時間同步)的    |
| (伺        | 服器 URL)          | 時間伺服器 URL。        |                              |                    |            |
| Tim       | e(時間)            | [Time Sync] (時間同步 | ) 設為 [Off] (關閉) 時,           | 請指定日期與時間。          |            |

| + FRONT INDICATOR          |      |        |        |        |  |  |
|----------------------------|------|--------|--------|--------|--|--|
| Front Indicator Brightness | Off  | Dark   | Normal | Bright |  |  |
| Front Indicator Color      | Whit | e Blue | •      |        |  |  |
|                            |      |        |        |        |  |  |

對齊開啟設定畫面的終端機時間。

指定您所居住的區域, 並設定當地的標準時間。

| FRONT INDICATOR<br>(前指示燈) |                 | 指定本裝置前指示燈的亮度及顏色。                              |  |
|---------------------------|-----------------|-----------------------------------------------|--|
| Ì                         | Front Indicator | 指定前指示燈的亮度。                                    |  |
|                           | Brightness      | 設為 [Off] (關閉) 時, 指示燈不會顯示白燈或綠燈。 然而, 您開啟電源或使用設定 |  |
|                           | (前指示燈亮度)        | 畫面時 · 指示燈僅會亮起五秒 · 以顯示操作完成 (閃爍後亮起)。            |  |
|                           | Front Indicator |                                               |  |
|                           | Color           | 指定前指示燈的顏色。                                    |  |
|                           | (前指示燈顏色)        |                                               |  |

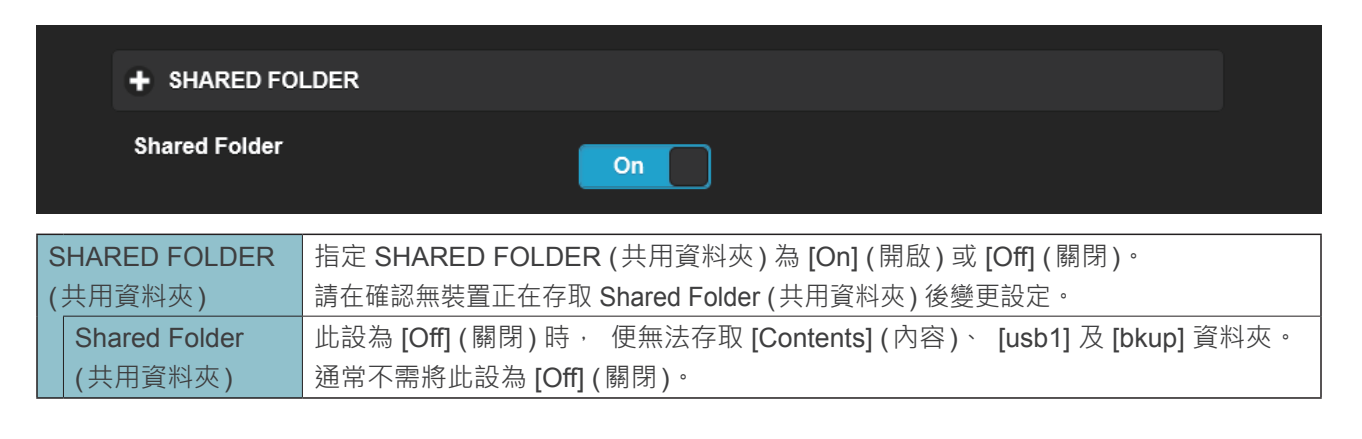

AUTO (自動)

Time Zone (時區)

|            | + POWER SAVING        |                            |                                  |   |  |
|------------|-----------------------|----------------------------|----------------------------------|---|--|
|            | Setting Time          |                            | 30 minutes after                 | ~ |  |
| PO\<br>(省電 | WER SAVING<br>電)      | 此指定在內部硬碟切換<br>在配備 SSD 的型號, | 的省電模式之前的時間。<br>此設定將為 [Off] (關閉)。 |   |  |
| Se<br>(言   | etting Time<br>設定時間 ) | 本裝置為配備 SSD 的               | 型號 · 因此此項設定為 [Off] (關閉)。         |   |  |

| + AUTO BACK | UP                                                |
|-------------|---------------------------------------------------|
| Auto Backup | On                                                |
|             | 指定 LISB 硬碟的自動橫份功能設為 [On] (開啟) 或 [Off] (關閉)。       |
| (自動備份)      | 將此項設定設為 [On] (開啟)·資料會定期備份至登錄的 USB 裝置。             |
| Auto Backup | 此設為 [On] (開啟) 且系統接上登錄的 USB 硬碟時 6 音訊資料會定期備份至 USB 硬 |
| (自動備份)      | 碟。                                                |

|                                                        | Auto Update | Off                                            |  |  |
|--------------------------------------------------------|-------------|------------------------------------------------|--|--|
|                                                        |             |                                                |  |  |
| AUTO UPDATE 指定自動更新語                                    |             | 指定自動更新韌體的功能為 [On] (開啟) 或 [Off] (關閉)。           |  |  |
| (自動更新)                                                 |             | 若本裝置連線到網際網路, 且有韌體更新, 當本裝置關機或重新啟動時, 本裝置將        |  |  |
|                                                        |             | 會自動更新至最新的韌體。                                   |  |  |
| Auto Update 若此設為 [On] (開啟) · 當本裝置關機或重新啟動 · 且有韌體更新時 · 本 |             | 若此設為 [On] (開啟) · 當本裝置關機或重新啟動 · 且有韌體更新時 · 本裝置將會 |  |  |
| (自動更新) 自動更新至最新的韌體。                                     |             | 自動更新至最新的韌體。                                    |  |  |
|                                                        |             | * 本裝置必須連線到網際網路, 才能使用此功能。                       |  |  |

|        | + MEDIA SERV            | /ER                                                   |
|--------|-------------------------|-------------------------------------------------------|
|        | Twonky Server           | On                                                    |
| N<br>( | MEDIA SERVER<br>媒體伺服器 ) | 為要作為媒體伺服器的 Twonky Server · 指定 [On] (開啟) 或 [Off] (關閉)。 |
|        | Twonky Server           | 此設為 [On] (開啟) 時, 媒體伺服器 [Twonky Server] 會公開發布儲存的音訊資料。  |

|                  | + NETWORK R                                       | + NETWORK RENDERER                     |  |  |  |  |  |  |
|------------------|---------------------------------------------------|----------------------------------------|--|--|--|--|--|--|
| Network Renderer |                                                   | er DMR OpenHome                        |  |  |  |  |  |  |
|                  |                                                   |                                        |  |  |  |  |  |  |
| Ν                | NETWORK 設定 USB-DAC 連接時的操作模式。                      |                                        |  |  |  |  |  |  |
| F                | RENDERER                                          | 在 OpenHome 模式, 即使您停止控制應用程式, 此可以播放播放清單。 |  |  |  |  |  |  |
| (                | (網路渲染)                                            | OpenHome 模式可在相對應的控制器應用程式中使用。           |  |  |  |  |  |  |
|                  | 若您想要將不支援的控制器應用程式用於 OpenHome, 請設定 DMR。             |                                        |  |  |  |  |  |  |
|                  | Network Renderer 根據您使用的控制器應用程式設定此項目。              |                                        |  |  |  |  |  |  |
|                  | (網路渲染) 本裝置於購買時設為 [OpenHome]。 因此 · 若您無法在您的控制器應用程式上 |                                        |  |  |  |  |  |  |
|                  |                                                   | 本裝置 · 請嘗試切換成 [DMR]。                    |  |  |  |  |  |  |

|              | + USB PERFEC                   | CT PLAY                        |                         |                           |       |   |
|--------------|--------------------------------|--------------------------------|-------------------------|---------------------------|-------|---|
| Setting Time |                                |                                | 2 seconds               | •                         |       |   |
| L<br>(       | ISB PERFECT PLAY<br>JSB 完美播放 ) | 視連接的 USB-DAC 而<br>設定靜音播放時間 · 艮 | 定 · 可能不會播放<br>叩可從音樂內容的開 | 牧音樂內容的開頭。<br>朝頭・ 正確播放此功能。 | ,     |   |
|              | Setting Time (設定<br>時間)        | 設定靜音播放時間。 * 如果您的 USB-DAC       | 是已驗證的型號·                | 設定 [Auto] (自動) 則會         | 設為最佳值 | 0 |

|                                                              | + DoP        |                                                                                       |  |  |  |
|--------------------------------------------------------------|--------------|---------------------------------------------------------------------------------------|--|--|--|
|                                                              | DoP          | On                                                                                    |  |  |  |
| DoP (DoP 解碼) 接上支援 DoP (DSD Audio over PCM Frames 用 DoP 播放音樂。 |              | 接上支援 DoP (DSD Audio over PCM Frames) 的 USB-DAC 時 · 您可設定是否要使用 DoP 播放音樂。                |  |  |  |
|                                                              |              | DoP 設為 [On] (開啟) 時 · 您可使用 DoP 系統播放 DSD 內容。<br>使用不支援 DoP 的 USB-DAC 時 · 此設為 [Off] (關閉)。 |  |  |  |
|                                                              | DoP (DoP 解碼) | 此在購買時設為 [On] (開啟) · 您可使用 DoP 系統播放 DSD 內容。                                             |  |  |  |
|                                                              |              | 接上不支援 DoP 的 USB-DAC 時 · 此設為 [Off] (關閉)。                                               |  |  |  |

|                                                                                                    | + LAN SPEED |                                                       |                         |                               |                |         |        |    |
|----------------------------------------------------------------------------------------------------|-------------|-------------------------------------------------------|-------------------------|-------------------------------|----------------|---------|--------|----|
|                                                                                                    | LAN port 1  |                                                       | Off                     | 100Mbps                       | 1Gbps          |         |        |    |
|                                                                                                    | LAN port 2  |                                                       | Off                     | 100Mbps                       | 1Gbps          |         |        |    |
| LAN SPEED<br>(LAN 速度)                                                                                                    |             | 您可設定本裝置 LAN 堆<br>閉連接埠。<br>您無法同時將兩個 LAN<br>* 變更設定時,本裝置 | ♀(1= )<br>↓ 埠設∛<br>置將自重 | 用於音響/:<br>為[Off](關閉<br>動重新啟動。 | 2= 用於網路<br>引)。 | ) 中連接速度 | 的上限設定· | 並關 |
| LAN port 1       設定各 LAN 埠連接速度的上限值。         (LAN 埠 1)       設定各 LAN 埠連接速度的上限值。         LAN port 2       若您將此設為 [Off] (關閉) · 將會停用該 LAN 埠的功能。         (LAN 埠 2)       * 您無法同時將兩個 LAN 埠設為 [Off] (關閉)。 |             |                                                       |                         |                               |                |         |        |    |

#### + LAN PORT INDICATOR

LAN port Indicator

On

| LAN PORT   |                    | 將 LAN 埠上方的指示燈 (安裝於本裝置背面) 設為 [On] (開啟) 或 [Off] (關閉)。 |
|------------|--------------------|-----------------------------------------------------|
|            | NDICATOR           | 此處的 [On] (開啟) 或 [Off] (關閉) 套用至兩個 LAN 埠指示燈。          |
| (LAN 埠指示燈) |                    | * 您無法同時將兩個 LAN 埠設為 [Off] (關閉)。                      |
|            | LAN port Indicator | 此設為 [Off] (關閉) 時 · LAN 埠上方的兩個指示燈 (安裝於本裝置背面) 都將不會亮   |
|            | (LAN 埠指示燈)         | 起。                                                  |

# 3.4.USB DEVICE SETTINGS (USB 裝置設定)

| Bidda   LIS DEVICE SETTINS     Center operation for the USB device, please press the "NEXT" button.     USB control merrir <ul> <li>Registration of the device for backup</li> <li>Istration of the USB device.</li> </ul> <ul> <li>Outs import</li> <li>Removal of the USB device.</li> </ul> <ul> <li>NEXT</li> </ul> <ul> <li>NEXT</li> </ul> <ul> <li>Det DATA DEVICE, NEXT.</li> </ul> |                            |                                                |          |
|----------------------------------------------------------------------------------------------------|----------------------------|------------------------------------------------|----------|
|                                                                                                    |                            | fidata<br>HFAS1 series                         |          |
| Exect the operation for the USB device, please press the "NEXT" button     USB control mean:     © Restoration of fackup data     © Ration of the USB device     Other Device fuel     NEXT                                                                                                    |                            | USB DEVICE SETTINGS                            | <b>n</b> |
| USB control menu : <ul> <li>Registration of the device for backup</li> <li>Restoration of backup data</li> <li>Data import</li> <li>Removal of the USB device</li> </ul> NEXT         PLO DATA DEVICE, INC.                                                                                                    | Select the operation for t | he USB device, please press the "NEXT" button. |          |
|                                                                                                    | USB control menu :         | Registration of the device for backup          |          |
|                                                                                                    |                            | Restoration of backup data                     |          |
| Removal of the USB device      NEXT      O L-O DATA DEVICE, INC.                                                                                                    |                            | Data import                                    |          |
| NEXT<br>@ 1-0 DATA DEVICE, INC.                                                                                                    |                            | Removal of the USB device                      |          |
| NEXT<br>© 1-0 DATA DEVICE, INC.                                                                                                    |                            |                                                |          |
| © I-O DATA DEVICE, INC.                                                                                                    |                            | NEXT                                           |          |
|                                                                                                    |                            | © I-O DATA DEVICE, INC.                        |          |

| Registration of the device for | 將連接的 USB 硬碟登錄為備份用硬碟。         |          |
|--------------------------------|------------------------------|----------|
| backup (登錄備份用裝置)               | >> 2.7.2.將 USB 硬碟登錄為備份硬碟     | 18       |
| Restoration of backup data     | 將備份的音樂回復至本裝置。                |          |
| (還原備份資料)                       | >> 2.7.3. 從備份用 USB 硬碟還原音樂    | 20       |
| Data import (資料匯入)             | 以電腦或相似裝置將包含音樂的 USB 硬碟接上本裝置,  | 然後複製音樂到本 |
|                                | 裝置。                          |          |
|                                | >> 2.2.儲存來自 USB 硬碟的音訊檔案      | 6        |
| Removal of the USB device      | 移除備份用 USB 硬碟或共用 USB 硬碟。      |          |
| (移除 USB 裝置)                    | * 連接正常 USB 硬碟時, 便會共用 USB 硬碟。 |          |
|                                | >> 2.2.3.移除 USB 硬碟           | 8        |
|                                | >> 2.3. 串流 USB 硬碟上的音樂        | 10       |

# 3.5.USB CD/DVD/BD DRIVE SETTINGS (USB CD/DVD/BD 光碟機設定)

您可在此使用 CD/DVD/BD 光碟機設定功能。

| CD/DVD/BD DRIVE CONTROLL                      |                                                      |                           |                               |                                                                   |  |
|-----------------------------------------------|------------------------------------------------------|---------------------------|-------------------------------|-------------------------------------------------------------------|--|
| Ripping Operations                            | Auto                                                 | Manual                    | Off                           |                                                                   |  |
|                                               |                                                      |                           |                               |                                                                   |  |
| CD/DVD/BD DRIVE CONTROLL<br>(CD/DVD/BD 光碟機控制) | 指定開始匯入音樂 C                                           | D 上曲目的;                   | 方法。                           |                                                                   |  |
| Ripping Operations                            | Auto: (自動) 放入                                        | 音樂 CD 到分                  | 光碟機問                          | 寺, 自動開始匯入。                                                        |  |
| (擷取作業)                                        | Manual: (手動) 放入                                      | 音樂 CD 到                   | 光碟機                           | ,然後按下電源按鈕時,開始匯入。                                                  |  |
|                                               | Off: (關閉) 不匯                                         | 入音樂 CD                    | 上的曲日                          | •                                                                 |  |
|                                               | * 選擇 [Auto] (自動)<br>* 選擇 [Manual] (手<br>品的 CD/DVD/BD | 時 無法使用<br>動)時・您無<br>光碟機中時 | ] <b>CD</b> 傳<br>祗法在音<br>,使用電 | 翰功能(這是因為開始匯入的緣故)<br>樂 CD 或資料 DVD/BD 在接上本產<br>電源按鈕進行 USB-DAC 播放作業。 |  |

| AccurateRip | On      |  |
|-------------|---------|--|
|             | Rip log |  |

| AccurateRip |             | 進行 AccurateRip 設定。     |
|-------------|-------------|------------------------|
|             | AccurateRip | 指定是否啟用或停用 AccurateRip。 |
|             |             | 正常設為 [On] (開啟)。        |
|             | Rip log (   | 顯示過去三次擷取的驗證結果。         |
|             |             | 請參閱下的 [                |

|                      | + Retry Setting      |                                   |
|----------------------|----------------------|-----------------------------------|
|                      | Retry Process        | On                                |
| Retry Setting (重試設定) |                      | 在讀取中發生錯誤時,設定重試流程重新讀取資料。           |
|                      | Retry Process (重試流程) | 指定是否啟用或停用重試流程。<br>正常設為 [On] (開啟)。 |

| + CD READ SPEED               |                   |                                                                                  |            |  |                                      |
|-------------------------------|-------------------|----------------------------------------------------------------------------------|------------|--|--------------------------------------|
| Read Speed                    |                   | Normal                                                                           | High Speed |  |                                      |
| CD READ SPEED (CD 讀取速度) 指定讀取音 |                   | 樂 <b>CD</b> 的速                                                                   | 度。         |  |                                      |
|                               | Read Speed (讀取速度) | Normal: (正常)以 CD/DVD/BD 光碟機最慢的速度讀取音樂<br>High Speed: (高速)以 CD/DVD/BD 光碟機最快的速度讀取音樂 |            |  | └碟機最慢的速度讀取音樂 CD。<br>└碟機最快的速度讀取音樂 CD。 |

|               | + ENCODE                              |                                                                     |  |  |  |
|---------------|---------------------------------------|---------------------------------------------------------------------|--|--|--|
|               | Data Format                           | WAV FLAC                                                            |  |  |  |
| ENCODE ( 編碼 ) |                                       | 進行匯入音樂資料的設定。                                                        |  |  |  |
|               | Data Format (資料格式)                    | 從 [WAV] 與 [FLAC] 選擇音樂格式。                                            |  |  |  |
|               | FLAC compression level<br>(FLAC 壓縮層級) | 在 [Data Format] (資料格式) 中選擇 [FLAC] 時 · 可使用此項目。<br>您可指定 FLAC 格式的壓縮層級。 |  |  |  |

|                                                                                               | + CD/DVD/BD DRIVE OFFSET |                                                |  |  |  |
|-----------------------------------------------------------------------------------------------|--------------------------|------------------------------------------------|--|--|--|
|                                                                                               | Offset                   | Auto Manual                                    |  |  |  |
| CD/DVD/BD DRIVE OFFSET<br>(CD/DVD/BD 光碟機位移)視 CD/DVD/BD :Offset (位移)Auto: (自動)<br>Manual: (手動) |                          | 視 CD/DVD/BD 光碟機的特性而定,指定位移值。                    |  |  |  |
|                                                                                               |                          | Auto: (自動)從線上資料庫取得位移值。<br>Manual: (手動)手動輸入位移值。 |  |  |  |
| Offset value (位移值)       在 [Offset] (位移) 中選擇 [Manual] (手動) 時,可使用此項目。         手動輸入位移值。         |                          |                                                |  |  |  |

| + GRACENOTE                                                     |                                  |  |  |
|-----------------------------------------------------------------|----------------------------------|--|--|
| Language                                                        | Japanese 🗸                       |  |  |
| Unregistered Music                                              | Retrieve Retrieve None           |  |  |
| GRACENOTE                                                       | 指定如何將 Gracenote 提供的資訊資料庫用於音樂 CD。 |  |  |
| Language (語言)                                                   | 指定您要匯入之音樂資訊的語言。                  |  |  |
| Unregistered music Retrieve None: (皆不擷取) 在無音樂資訊時 · 停止匯入音樂 CD 上的 |                                  |  |  |
| (未登錄的音樂)                                                        | 此可在未指派音樂資訊時,避免匯入音樂 CD。           |  |  |
|                                                                 | Retrieve: (                      |  |  |

| 摄取記錄的詳細資訊。<br>                                            |
|-----------------------------------------------------------|
| <b>擷取記錄如下所示。</b>                                          |
| # 曲目編號 專輯名稱 結果 CRC 值 ( 信賴值 )                              |
| 範例:成功使用 AccurateRip 驗證專輯「專輯名稱」中的第三首曲目時,擷取記錄將如下所示。         |
| #02 專輯名稱 OK 7f08bf02(123)                                 |
| • 結果                                                      |
| OK: ( 確定 ) AccurateRip 結果符合另一人的結果 (CRC 值 ) 時 · 匯入相符內容的結果。 |
| NOT ACCURATE: (不準確) AccurateRip 結果不符合另一人的結果時,最多重試驗證三次。    |
| 全都取得相同結果時·匯入其資料。                                          |
| ABORT:(中止)系統因光碟表面受損或髒汙而無法讀取資料,致使系統停止匯入流程時,則不              |
| 匯入資料。                                                     |
| SKIP:(略過)因系統未連線至網際網路或其他原因,而致使無法校對 AccurateRip 時,則匯        |
| 入目前的資料。                                                   |
| • CRC 值:用於校對匯入結果。AccurateRip 校對此值,以便匯入。                   |
| <ul> <li>信賴值:結果相符時,則會顯示另一人的比對計數。信賴值越大,可靠性越高。</li> </ul>   |
|                                                           |

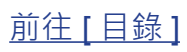

# 3.6.DISK MANAGEMENT (磁碟管理)

|   |                              |                          | fidata<br>HFAS1 series |      |  |
|---|------------------------------|--------------------------|------------------------|------|--|
|   |                              | DIS                      | SK MANAGEMENT          | (ft) |  |
| S | Select operation for the int | ernal disk, please press | the "RUN" button.      |      |  |
| N | Venu :                       | 🧿 Check Disk             |                        |      |  |
|   |                              | Spanning Format          |                        |      |  |
|   |                              | Striping Format          |                        |      |  |
|   |                              | Mirroring Format         |                        |      |  |
| - |                              |                          |                        |      |  |
|   |                              |                          | RUN                    |      |  |
|   |                              | © H0                     | DATA DEVICE, INC.      |      |  |

| Check Disk (檢查磁碟)       | 檢查本裝置的內建磁碟狀態。                                     |
|-------------------------|---------------------------------------------------|
|                         | 視本裝置的容量與狀況而定 · [Check Disk] (檢查磁碟) 可能耗時 20 或 30 小 |
|                         | 時。此外, 您無法在 [Check Disk] (檢查磁碟) 時存取本裝置。            |
| Spanning Format (跨越格式)  | 刪除本裝置上的所有資料, 並切換內建磁碟的模式。                          |
| Striping Format (等量格式)  | 視本裝置的容量與狀況而定 · 格式化可能耗時 20 或 30 小時。                |
| Mirroring Format (鏡像格式) | 此外, 您無法在格式化磁碟時存取本裝置。                              |
|                         | >> 2.8. 切換內建磁碟的模式 (RAID) 22                       |

## 3.7.SYSTEM INITIALIZATION (系統初始化)

將本裝置恢復至購買時的狀態。

將本裝置的所有設定恢復成預設值, 並刪除本裝置上的資料。

| fidata<br>HFAS1 series                                                                                |           |  |
|----------------------------------------------------------------------------------------------------|-----------|--|
| SYSTEMINITIALIZATION                                                                                  | <b>()</b> |  |
| Reset whole system to factory default state.<br>To initialization the system, press the "RUN" button. |           |  |
| CAUTION: Initialization will erase ALL data on this system and internal disk.                         |           |  |
| Regular format of internal disk                                                                       |           |  |
|                                                                                                    |           |  |
|                                                                                                    |           |  |
|                                                                                                    |           |  |
| RUN                                                                                                   |           |  |
| © HO DATA DEVICE, INC.                                                                                |           |  |

| Regular format of | 此設為 [On] (開 | l啟)時· 便會完全刪除本裝置上的資            | 資料, 因此無法還原資料。         |
|-------------------|-------------|-------------------------------|-----------------------|
| internal disk     | Model (型號)  | Normal initialization (正常初始化) | Regular format (一般格式) |
| (内部磁碟的一般格式)       | 1 TB / SSD  | 約3分鐘                          | 約2小時                  |

# 3.8.FIRMWARE UPDATE (韌體更新)

更新本裝置的韌體(內部軟體)並保持在最新狀態。 本裝置必須連線到網際網路。

| HF                                                                   | fidata<br>FAS1 series |          |
|----------------------------------------------------------------------|-----------------------|----------|
| FIRM                                                                 | WARE UPDATE           | <b>^</b> |
| Latest firmware is found.<br>Current version:130<br>Latest version : |                       |          |
|                                                                      | CHANGE LIST           |          |
|                                                                      |                       |          |
|                                                                      |                       |          |
|                                                                      |                       |          |
|                                                                      |                       |          |
|                                                                      | UPDATE                |          |
| @1-0 D/                                                              | ATA DEVICE, INC.      |          |

#### 請勿在前指示燈閃爍時關閉電源。

請勿以拔下電源線或關閉電源延長線的方式, 切斷電源。

# 4.疑難排解

| 前指示燈亮起橘燈。                       | 46 |
|---------------------------------|----|
| 前指示燈亮起紅燈。                       | 46 |
| <u>我想要將本裝置恢復至購買時的狀態。</u>        | 46 |
| <u>專輯封面未顯示/已經停止顯示。</u>          | 48 |
| <u>我想要查看電腦上備份的音樂。</u>           | 49 |
| <u>將本裝置作為音訊播放器使用時, 我無法播放音樂。</u> | 49 |
| 將本裝置作為音訊播放器使用時, 未從頭播放音樂。        | 49 |
| 本裝置未在 Magical Finder 中出現。       | 49 |

### 前指示燈亮起橘燈。

已偵測到本裝置的新版韌體/軟體。
 請關閉本裝置的電源,然後再次開啟。
 本裝置的韌體/軟體將更新至最新版本。

### 前指示燈亮起紅燈。

- **備份用 USB 硬碟可能沒有足夠的可用空間**。 請參閱入門指南、從電腦存取備份用 USB 硬碟, 以及刪除任何不需要的資料。
- 備份用 USB 硬碟可能已經發生問題。
   請確認是否正確連接備份用 USB 硬碟。
   若正確連接, USB 硬碟可能故障。
   此外, 首次連接 USB 硬碟時, 請使用本裝置將 USB 硬碟格式化。
- 本裝置的內部磁碟可能已經發生問題。
  若連接 USB 硬碟, 請移除此硬碟。
  (>> 2.2.3.移除 USB 硬碟 8)
  然後請關閉本裝置的電源, 之後再開啟電源。
  完成啟動流程後,若指示燈亮起紅燈,表示內建磁碟發生問題。
  請參閱「符合性資訊與保固」並聯絡支援部門。

#### 我想要將本裝置恢復至購買時的狀態。

初始化系統, 即可將本裝置的所有設定回復至購買時的設定, 並刪除本裝置上的資料。

### 1 <u>2.1. 開啟設定畫面</u>

| 2 🗖 |                                                                                            |   |                               |
|-----|--------------------------------------------------------------------------------------------|---|-------------------------------|
|     | SYSTEM SETTINGS<br>Basic Configurations.                                                   | > |                               |
|     | MEDIA SERVER SETTINGS<br>Tworky Server Configurations.                                     | > |                               |
|     | USB DEVICE SETTINGS<br>Run and set the operation for the connected USB device.             | • |                               |
|     | USB CD/DVD/BD DRIVE SETTINGS<br>Set up the operations when a CD/DVD/BD drive is connected. | • |                               |
|     | DISK MANAGEMENT<br>Run and set the operation for the internal disk.                        | • |                               |
|     | SYSTEM INITIALIZATION<br>Reset whole system to factory default state.                      | • | — 按一下 [SYSTEM INITIALIZATION] |
|     | FIRMWARE UPDATE Update to latest firmware.                                                 | ۲ | (系統初始化)                       |
|     | ONLINE MANUAL<br>Online manual of this product.(PDF reader is required.)                   | > |                               |

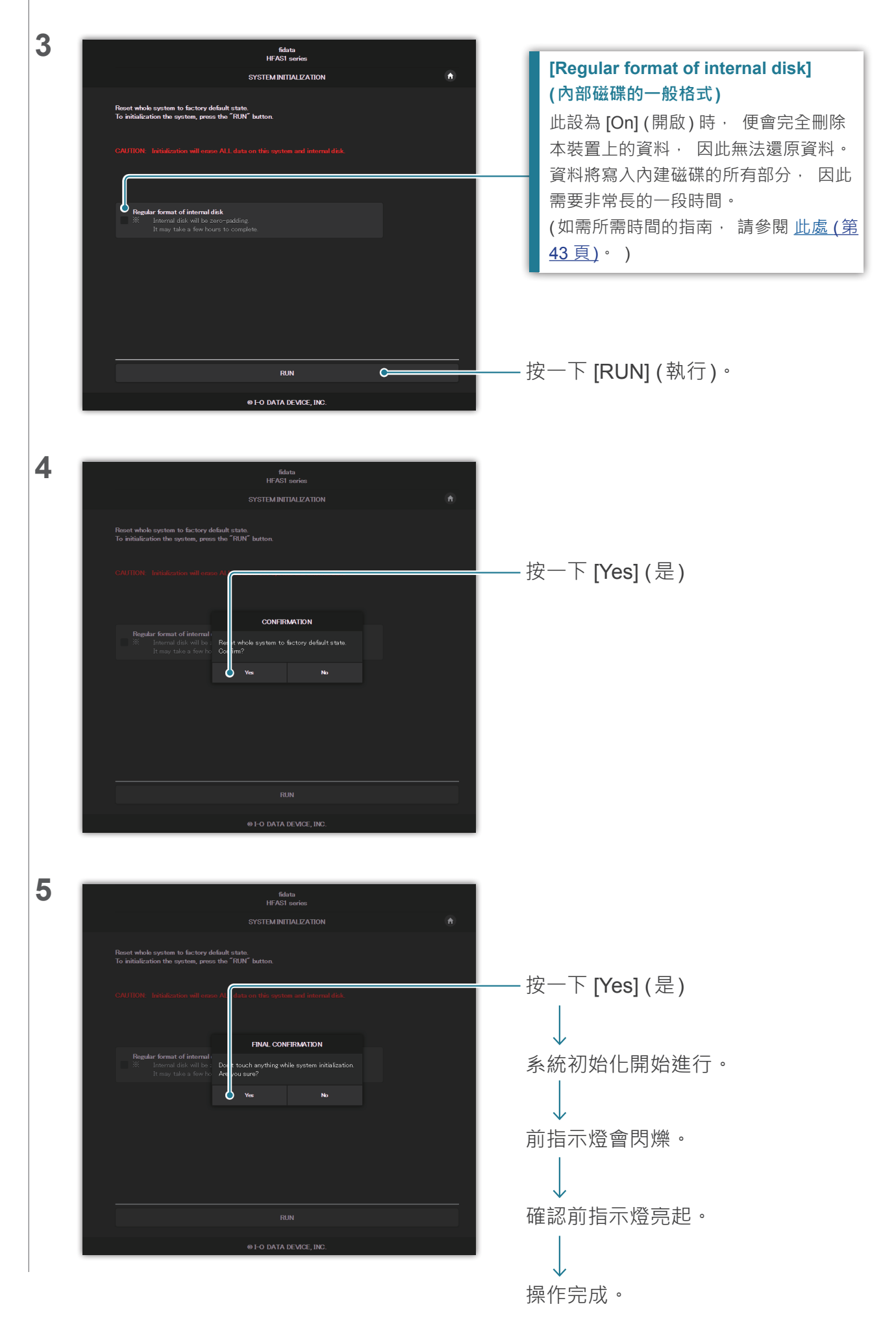

前往[目錄]

### 專輯封面未顯示/已經停止顯示。

• 從本裝置的第 1.10 版起, 專輯封面的預設值設定已變更成高畫質。 因此, 若您使用不支援高品質作品的音訊裝置, 並未顯示專輯封面。 請嘗試以下動作。

| 1 | <u>2.1. 開啟設定畫面</u>                                                                                                    |                                                                                                    |
|---|----------------------------------------------------------------------------------------------------|----------------------------------------------------------------------------------------------------|
| 2 | fidata HOME © © SYSTEM SETTINGS Basic Configurations. MEDIA SERVER SETTINGS Twonky Server Configurations. USB DEVICE SETTINGS Run and set the operation for the connected USB device. USB CD/DVD/BD DRIVE SETTINGS                                                                                                    | — 按一下 [MEDIA SERVER<br>SETTINGS] (媒體伺服器設定)                                                                  |
| 3 |                                                                                                    | — 按一下 [Sharing] (共用)                                                                                        |
| 4 | Shared Folders Shared Folders Media from the folder will be available to other devices on your network, You can limit the types of media you share to Media from the folder will be available to other devices on your network. You can limit the types of media you share to Media from the folder wallable for Aggregation. For more information on this feature, please go to the Aggregation menu.  Media from the folder wallable for Aggregation. For more information on this feature, please go to the Aggregation menu.  Media from the folder wallable for Aggregation. For more information on this feature, please go to the Aggregation menu.  Media from the folder wallable for Aggregation. For more information on this feature, please go to the Aggregation menu. | — 按一下 [Show] (顯示) 並顯示媒體接<br>收器的內容。                                                                          |
|   | Media Recivers                                                                                                    | — 將未顯示專輯封面的音訊裝置的<br>[Media Receiver Type] (媒體接收器<br>類型) 設為 [Generic Media Receiver<br>(BC)] (一般媒體接收器 (BC))。 |
|   | <b>如何辨別哪個音訊裝置未顯示專輯封面。</b><br>清單列出音訊裝置的 [MAC] (MAC 位址)、 [IP] (IP<br>裝置的詳細資訊。<br>您可確認貼在音訊裝置的貼紙上或其設定書面上的                                                                                                    | — 按一下 [Save Changes] (儲存變更)<br>位址) 及 [Friendly Name] (暱稱)。請確認音訊                                             |
|   |                                                                                                    |                                                                                                    |

#### 我想要查看電腦上備份的音樂。

您可在 [LAN DISK Backup Reader] (LAN 磁碟備份讀取器) 上查看此資訊。
 如需詳細資訊,請造訪我們的網頁 (英文版)。
 http://www.iodata.jp/fidata/en/support/#download

#### 將本裝置作為音訊播放器使用時, 我無法播放音樂。

控制應用程式的類型與 [NETWORK RENDERER] 不符。
 請開啟設定畫面,並切換 [NETWORK RENDERER] 設定 (第 36 頁)。

### 將本裝置作為音訊播放器使用時, 未從頭播放音樂。

- 請設定 [USB PERFECT PLAY] (USB 完美播放)。
   請開啟設定畫面,並切換 [USB PERFECT PLAY] (USB 完美播放)設定。
   設定兩首歌之間的靜音播放時間後,即可防止歌曲的開頭被切斷。
   請根據您的環境將此項目設為最佳值,不要設為 [Auto] (自動)。
  - \* [USB PERFECT PLAY] (USB 完美播放) 的預設值為 [Auto] (自動)。 在 [Auto] (自動) 設定中, 使用已驗證的 USB-DAC 時, 會自動設定最佳值。

### 本裝置未在 Magical Finder 中出現。

• 執行 Magical Finder 的電腦或智慧型裝置跟本裝置不在同一網路上。 請將電腦或智慧型裝置連線到與本裝置相同的 Wi-Fi 路由器。